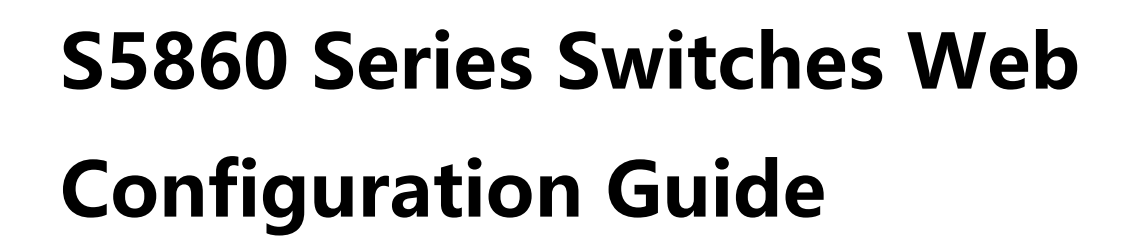

Models: S5860-20SQ; S5860-24XB-U

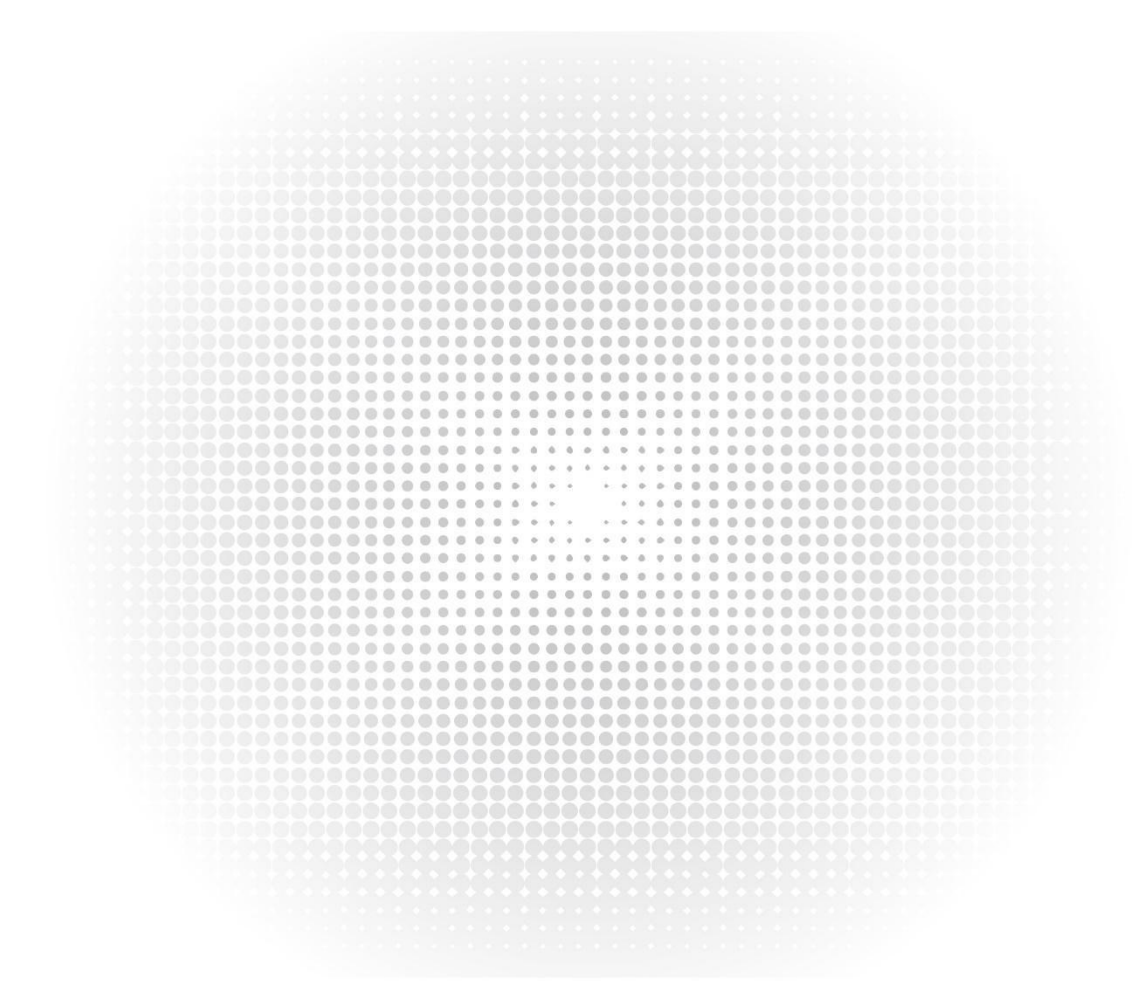

CONFIGURATION GUIDE

## Contents

| Web-Based Configuration 1    |
|------------------------------|
| 1.1 Overview 1               |
| 1.2 Application 1            |
| 1.2.1 Web-based Management 1 |
| 1.3 Web Management System    |
| 1.3.1 Quick Settings 6       |
| 1.3.2 Monitor 9              |
| 1.3.3 Configuration 13       |
| 1.3.4 Diagnosis 65           |
| 1.3.5 Maintain 68            |
| 1.3.6 Other Functions 72     |
| 1.4 Open WEB Server 75       |

### **Web-Based Configuration**

### 1.1 Overview

A user accesses the Web-based management system of a switch by using a browser (for example, IE browser) to manage the switch. Web-based management involves two parts: Web server and Web client. A Web server is integrated onto a device to receive and process requests sent from a client (for example, read a Web file or execute a command request) and returns the processing result to the client. Generally, a Web client refers to a Web browser, for example, IE browser.

At present, this document is only applicable to S5860 series switches.

Note that the web cannot be mixed with the device side. After the device side is configured, the web needs to be refreshed, for example, press F5 to refresh.

### 1.2 Application

| Application                        | Description                                                                                       |
|------------------------------------|---------------------------------------------------------------------------------------------------|
| Web-based Management<br>management | After finishing relevant configuration, a user can access the Web-based system through a browser. |

### 1.2.1 Web-based

#### Management Scenario

As shown in the following figure, a user can access an access switch or aggregation switch through a browser on a PC to manage and configure the device.

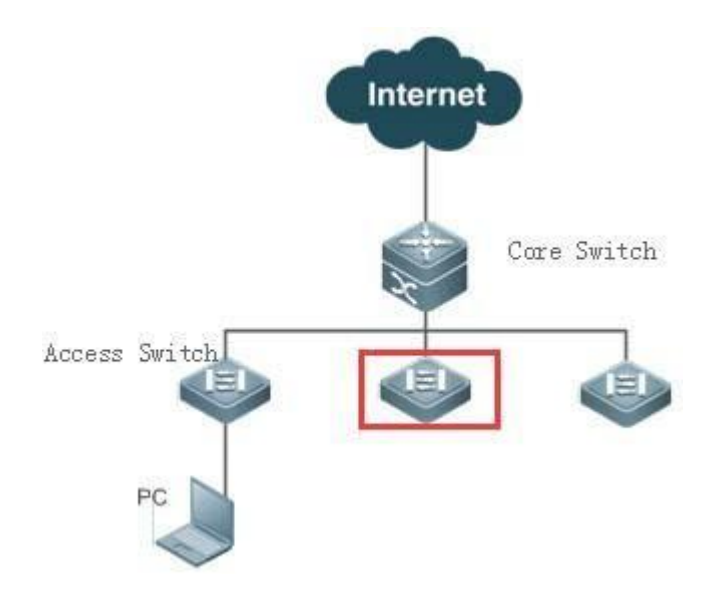

NOTE: A user can access the Web-based management system of the switch in the red rectangle if this switch can be pinged from the PC.

### **Function Deployment**

### **Configuration Environment Requirements**

#### **Requirements for Client**

An administrator logs in to the Web-based management system by using the Web browser on a client to manage the switch. Generally, a client refers to a PC. It may also be other mobile terminal devices, for example, a laptop.

Browser: IE7.0, IE8.0, IE9.0, IE10.0, IE11.0, Google chrome, Firefox, and some IE kernel-based browsers (for example, 360 security browser) are all supported. Exceptions such as messy code and format error may occur when other browsers are used.

Resolution: It is recommended that the resolution be set to 1024\*768, 1280\*1024, or 1920\*1080. Exceptions such as font alignment error and format error may occur when other resolutions are selected.

WEB configuration and command line configuration can be carried out at the same time. It should be noted that after the

command line configuration is completed, it is best to enter the "write" command to save the configuration; when you open the WEB page, please refresh the opened page. So as to ensure the synchronization of WEB configuration and command line configuration.

### 🖈 Login

6

You can type http://X.X.X.X (management IP address) in the address bar of a browser and press Enter to access the login page, as shown in the following figure.

|                                                      | 6             | FS |
|------------------------------------------------------|---------------|----|
| WELCOME TO FS SWITCH                                 |               |    |
|                                                      |               |    |
| Username                                             | Terring Start |    |
| $\mathcal{P}_{\mathbf{F}}$ Please enter the username |               |    |
| Password                                             |               |    |
| Please enter the password                            |               |    |
|                                                      |               |    |
| Login                                                |               |    |

After typing the username and password, click Login. The following table lists the default username and password.

| Permission Description |
|------------------------|
|                        |

admin / admin

Super administrator who possesses all permissions.

**NOTE:** The default username and password are not displayed by running the show running-config command.

When logging in with the default user name and password, the system will ask to change the password for security reasons;

After passing authentication, the home page of the Web-based management platform is displayed, as shown in the following figure.

| S 55860-205Q                | Monitoring > SWITCH Overview                                                                                                    |                                                                                      |                                                                  |                                                 | Q Enter a search term        | 크는 Config Wizard 👌 admin 🗸          |
|-----------------------------|----------------------------------------------------------------------------------------------------|--------------------------------------------------------------------------------------|------------------------------------------------------------------|-------------------------------------------------|------------------------------|-------------------------------------|
| avorites 2                  |                                                                                                    |                                                                                      |                                                                  |                                                 |                              |                                     |
| Ionitoring >                | Device Details                                                                                                    |                                                                                      |                                                                  | ~                                               | Device Usage                 | (Å)                                 |
| onfig >                     |                                                                                                    | SN G1PC135000034<br>MAC Address 649d.99d0.70da                                       | Booted on 2022-07-18 16:30:49<br>System Time 2022-07-21 12:28:53 |                                                 | CPU Usage                    | 9.9 %                               |
| iagnosis ><br>Iaintenance > | Model\$5860-205Q                                                                                                    | Firmware Version SS860_FSOS 12.5(4)B0151, Release(09182801)<br>Hardware Version 1.00 | Uptime 2 d 19 h 58 min 03 s                                      |                                                 | Memory Usage                 | 56.2%                               |
|                             | Device Port                                                                                                    |                                                                                      |                                                                  | S                                               | elected 🔲 AG Port 📕 Up 🔳 Shi | utdown 🛛 VSL Port 🔲 BFD Port.       |
|                             | FS NAME OF THE OWNER OF THE OWNER OWNER OWNER OWNE | 0 4 7 4 7 0 4 7 4 7 4 7 4 7 4 7 4 7 4 7                                              | 17 A T<br>B<br>A T<br>B<br>B<br>A T<br>B                         | 21 A ¥ 22 22 A ¥ 34 1 2 3<br>A ¥ A ¥<br>256 400 | 4 40G Breakest<br>25<br>26   | <u>55840 - 2050</u>                 |
|                             | Port Role (1) Trunk Port (2) Routed                                                                                                    | Port                                                                                 |                                                                  |                                                 | Copper 📕 Fit                 | er 40Gb 40Gb(Splited)               |
|                             | Kbps<br>120<br>60<br>40<br>0                                                                                                    |                                                                                      |                                                                  |                                                 |                              | Tx Traffic      Rx Traffic     Time |
|                             | Ton5 Ports by Bandwidth Lis                                                                                                    | 1227:30 12:24                                                                        | :00                                                              | 12:28:30                                        |                              | 12:29:00 12:29:07                   |
|                             | Port Input Rate                                                                                                    | Outp                                                                                 | ut Rate                                                          |                                                 | Status(Port real speed)      |                                     |
|                             |                                                                                                    |                                                                                      | No Data Found                                                    | er Bosonaul                                     |                              |                                     |
|                             |                                                                                                    |                                                                                      | n wzooz-zozz rocowine. Ali Right                                 | ur murur PEU.                                   |                              |                                     |

**NOTE:** For details about the Web page, see Web Management System.

### 1.3 Web Management System

### **Basic Concepts**

Various Icons and Buttons on the GUI

| lcon/Button | Note                                                                             |
|-------------|----------------------------------------------------------------------------------|
|             | Edit, click this icon to edit the currently selected record                      |
| Delete      | delete                                                                           |
|             | Status switch icon                                                               |
|             | Optional port, click or frame selection can make the port become "selected port" |
|             | Shutdown port                                                                    |

| •        | Select the port                                                                         |
|----------|-----------------------------------------------------------------------------------------|
| 0        | Aggregation port, the number in the port represents the aggregation port number         |
| 0        | Trunk port is reflected in the panel of VLAN management/VLAN setting page               |
| •        | The port is powered on                                                                  |
| <u>v</u> | VSL port                                                                                |
| В        | BFD port, withdraw cash in the panel of the switch overview page                        |
|          | 40G port                                                                                |
| -63      | 40G split port                                                                          |
| Save     | Save button to submit and save the entered information                                  |
| +        | Add settings                                                                            |
|          | Delete settings                                                                         |
| *        | Required item, if the symbol behind the input box indicates that the option is required |
| 0        | Description flag                                                                        |
| 0        | Attention sign                                                                          |
| 0        | Fail                                                                                    |

### **System Operations**

### 1) Standalone Device Panel

| 1▲▼2 | 3▲▼4 | 5▲▼6 | 7▲▼8 | 9▲▼10 | 11 ▲ ▼12 1 | 13▲▼14 | 15▲▼16 | 17▲▼1 | 8 19▲▼20 | 21▲▼ | 22 23▲▼24 | 25▲▼2 | 6 |  |  |  |
|------|------|------|------|-------|------------|--------|--------|-------|----------|------|-----------|-------|---|--|--|--|
| A.Y. | A 7  | A. Y | A.Y. | **    | **         | A.Y    | A.¥    | A.Y   | A Y      | A. 7 | A Y       | * * * |   |  |  |  |
|      |      |      |      |       |            |        |        |       |          |      |           |       |   |  |  |  |

### ≓ Panel operation

You can click the <port> on the panel or drag the mouse to select multiple <ports> to make the <port> become <selected port>, and then set the selected <port>, such as adding port description, port mirroring And port speed limit, etc.

Device panel selected port diagram

### Feature

The following table describes the functions in the secondary menu on the left of the Web page.

| Feature                 | Description                                                                                                   |
|-------------------------|----------------------------------------------------------------------------------------------------|
| Quick Configuration     | Simple network construction can be carried out on the equipment                                               |
| Switch Overview         | You can view port information and device overview                                                             |
| Spanning Tree State     | Can view spanning tree status and port role information                                                       |
| <b>RLDP Status</b>      | You can view the RLDP switch and the port information that enables RLDP detection                             |
| DHCP Client List        | You can view the addresses assigned by the switch address pool                                                |
| DHCP Server Status      | Can view DHCP server and configured address pool                                                              |
| VSU Status              | Only exists when the device is in stacking mode, you can view the topology diagram that composes the stacking |
| VLAN Management         | You can set VLAN and Trunk port                                                                               |
| Port Management         | You can perform basic settings on the port, and set port aggregation, port mirroring, and port speed limit    |
| <b>Routing Settings</b> | You can set up routing                                                                                        |
| DHCP Server             | Can set up DHCP, static address assignment and client list                                                    |
| VRRP                    | Can set up VRRP                                                                                               |
| MAC Address             | Can carry on static address setting and filtering address setting                                             |
| VSU Configuration       | The device can be configured for stand-alone and stacking mode conversion                                     |
| SpanningTreeProtocol    | You can set the global basic information of spanning tree and spanning tree port settings                     |
| <b>RLDP</b> settings    | RLDP global configuration and port configuration                                                              |
| ACL                     | You can set the ACL list, ACL time, and apply ACL.                                                            |
| Port protection         | Port protection can be set.                                                                                   |
| Port security           | Port security settings and security binding can be performed.                                                 |
| Storm control           | Can carry out storm control.                                                                                  |
| DHCP Snooping           | You can set up DHCP Snooping.                                                                                 |
| Anti-ARP attack         | You can set anti-gateway ARP spoofing, ARP inspection settings, DAI settings and ARP table entries.           |
| IP Source Guard         | You can set the interface and bind users.                                                                     |
| NFPP                    | You can view NFPP anti-attack related content.                                                                |
| IGMP Snooping           | You can set IGMP Snooping.                                                                                    |
| QOS                     | You can perform classification settings, policy settings, and stream settings.                                |

| DHCP relay                         | You can set up DHCP relay.                                                                   |
|------------------------------------|----------------------------------------------------------------------------------------------|
| Online real-name<br>authentication | Can carry out external web authentication and advanced configuration.                        |
| ping detection                     | Connectivity test for IP address or domain name                                              |
| tracert detection                  | Tracert detection of IP address or domain name                                               |
| <b>One-click collection</b>        | Collect information on the device with one click                                             |
| System log                         | You can set the syslog log server and view the system log.                                   |
| System log monitoring              | Log can be queried according to grade and module name                                        |
| upgrade                            | Can be upgraded locally.                                                                     |
| Reboot                             | Restart the device                                                                           |
| Configuration<br>management        | Can perform configuration backup, restore factory settings and system character set settings |
| system time                        | Revise the system time                                                                       |
| Log server                         | Set whether the log function is enabled on the device                                        |
| DNS                                | Can set DNS                                                                                  |
| WEB<br>configuration<br>management | You can set the administrator password, basic configuration                                  |
| Telnet                             | Set Telnet and SSH function and password                                                     |
| SNMP                               | Can set V2 and V3 version                                                                    |

### 1.3.1 Quick Settings

| 1               | Device — 2 Terminal Port — 3 Br | idge Port — (4) | Routed Port — 5 Gateway — 6 Security — 7 Confirm |  |
|-----------------|---------------------------------|-----------------|--------------------------------------------------|--|
| Config Mode     | ◯ Layer 2                       |                 |                                                  |  |
| Management Port | MGMT Port O MGMT VLAN           |                 |                                                  |  |
| Management Port | Mgmt 1/0 ~                      |                 |                                                  |  |
| P Address *     | 10.36.1.111                     | Submask *       | 255.255.255.0                                    |  |
| Gateway *       | 10.36.1.254                     | DNS Server      |                                                  |  |
| Reset Time      | PC Time     Custom              |                 |                                                  |  |
| Time Zone       | UTC+8(Beijing, CCT)             | Charset *       | UTF-8 ~                                          |  |

1. Equipment management

Configure the management VLAN ID, IP address, subnet mask, default gateway and DNS server settings, click "Next" to continue the configuration.

### 2. Terminal interface

| onfig Wizard                    |                               |                     |                                        |           |
|---------------------------------|-------------------------------|---------------------|----------------------------------------|-----------|
| Device                          | 2 Terminal Port               | - 3 Bridge Port - 4 | Bouted Port — 5 Gateway — 6 Security – | 7 Confirm |
| Note: Terminals include PCs     | , printers, monitors and APs. |                     |                                        |           |
|                                 |                               |                     |                                        |           |
| rminal Port                     |                               |                     |                                        |           |
| rminal Port<br>+ Add            |                               |                     |                                        |           |
| rminal Port<br>+ Add<br>Port ID | Port Status                   | VLAN                | Description                            | Action    |

### 3. Connect switch interface

|                                | vice — 🗸 Terminal Port — 3 Bridge Port — 4 Routed Port — 5 Gateway — 6 Security – | — 7 Confirm |
|--------------------------------|-----------------------------------------------------------------------------------|-------------|
| Note: The bridge por           | efers to the port used to access the switch.                                      | X           |
|                                |                                                                                   |             |
| ridge Port                     |                                                                                   |             |
| ridge Port<br>+ Add            |                                                                                   |             |
| ridge Port<br>+ Add<br>Port ID | Port Status Allowed VLAN Native VLAN Description                                  | Actio       |

### 4. Router interface

| Config Wizard           |                           |                            |                              |                            | ×       |
|-------------------------|---------------------------|----------------------------|------------------------------|----------------------------|---------|
| C Der                   | vice — 🗸 Te               | erminal Port - 🖌 Bridge Po | rt — (4) Routed Port — (5) C | Sateway — 6 Security — 7 0 | Confirm |
| Note: The routed port s | erves layer 3 interconnec | tion.                      |                              |                            | ×       |
| louted Port             |                           |                            |                              |                            |         |
| + Add                   |                           |                            |                              |                            |         |
| Port ID                 | Port Status               | IPv4 Address               | Submask:                     | Description                | Action  |
|                         |                           |                            |                              |                            |         |

### 5. Downlink port configuration

After the configuration is successful, the quick configuration pop-up window will automatically close. If you modify the managed IP address of the device, follow the prompts to choose whether to adjust to the new management address.

| Lonng Wizard                             |                                            |                              |                                    |       |
|------------------------------------------|--------------------------------------------|------------------------------|------------------------------------|-------|
|                                          | ) Terminal Port — 🖉 Bi                     | ridge Port — 😧 Routed Port — | 5 Gateway — 6 Security — 7 Confirm |       |
| Note: Gateway is a link between two VLAN | vs at layer 3. It is recommended to config | ure a gateway for each VLAN. |                                    |       |
| Gateway                                  |                                            |                              |                                    |       |
| + Add                                    |                                            |                              |                                    |       |
|                                          | Gateway                                    | IPv4 Address                 | Submask:                           | Actio |
| Allowed VLAN                             | Gateway                                    |                              |                                    |       |

### 6. Security configuration

| Johng VVIZa                         | d                                                                                                    |   |
|-------------------------------------|----------------------------------------------------------------------------------------------------|---|
| (                                   | Device — 🗘 Terminal Port — 🗘 Bridge Port — 🔷 Routed Port — 🗘 Gateway — 🌀 Security — 🤈 Confirm                                   |   |
| Note: Defaul                        | routing Is enabled by default. If there are multiple routed ports, priority will be assigned to these ports based on record ID. | × |
| • Hotel Delia                       |                                                                                                    |   |
| • Hotel Belle                       |                                                                                                    |   |
| Default Routing                     |                                                                                                    |   |
| Default Routing                     |                                                                                                    |   |
| Default Routing<br>STP<br>Port Fast |                                                                                                    |   |

### 7. Save configuration

After the configuration is successful, the quick configuration pop-up window will automatically close. If you modify the managed IP address of the device, follow the prompts to choose whether to adjust to the new management address.

### 1.3.2 Monitor

Through the first level menu "Commonly used", you can enter the second level menu. Including homepage, VLAN management, port management, POE settings, system restart.

### Switch Overview

"Switch Overview" allows you to view the basic information of the device at a glance, such as device MAC address, device model, system running time, version information, device cpu and memory, various status of device ports, traffic trends of device interfaces and interface information Bandwidth utilization.

Stand-alone scene

### Stacking scene

|                                 |                                                                                                    |                                                | Domain ID 100(100)                                                                              |               |                           |                   |
|---------------------------------|----------------------------------------------------------------------------------------------------|------------------------------------------------|-------------------------------------------------------------------------------------------------|---------------|---------------------------|-------------------|
|                                 |                                                                                                    |                                                | 1(Active)                                                                                       |               |                           |                   |
| BFD Set                         | tings                                                                                              |                                                |                                                                                                 |               |                           |                   |
| Note:                           | BFD requires a direct link between th                                                              | vo devices and the ports on both end           | s must be physical routing ports.                                                               |               |                           | ×                 |
| BFD Status<br>BFD<br>I Select / | CEnabled Device1 Slott                                                                             | Configure BFD 9 55860-205Q  t                  |                                                                                                 |               | Selected 🗉 AG Port 🔳 up   | shutdown          |
| 1.                              | ¥2 3▲¥4 5▲¥6 7▲¥8 5                                                                                | AV10 11 AV12 13 AV14 15 AV1                    | 5 17AV18 19AV20 21AV22 23AV                                                                     | 24 25▲▼26     |                           |                   |
| BFD Port<br>Note: Click         | Enabled Senabled. Port<br>and hold the left button as you of<br>and hold the left button as you of | is down.<br>rag the pointer across the section | in to select multiple ports.                                                                    | Сорре         | r Fiber 40Gb 🞫 40         | Gb(Splited)       |
| e Details                       |                                                                                                    |                                                |                                                                                                 | ^             | Device Usage              |                   |
| de \$5860-20\$Q                 | SN G1PC13S000034<br>MAC Address 649d.99<br>Firmware Version 5586<br>Release(09182801)              | d0.70da<br>0_FSOS 12.5(4)B0151,                | Booted on 2022-07-18 16:30:49<br>System Time 2022-07-22 14:56:38<br>Uptime 3 d 22 h 25 min 50 s |               | CPU Usage<br>Memory Usage | 8.3 %             |
|                                 | Hardware Version 1.00                                                                              |                                                |                                                                                                 |               |                           |                   |
|                                 |                                                                                                    |                                                | Sele                                                                                            | ected 🔢 AG Po | rt 📕 Up 📕 Shutdown 💟 V    | /SL Port 🔲 BFD Po |
| Port                            |                                                                                                    |                                                |                                                                                                 |               |                           |                   |

### TOP5 interface bandwidth utilization, click on the "More" pop-up page

| 50             |               |                   | $\wedge$ |                   |
|----------------|---------------|-------------------|----------|-------------------|
| 0              |               | 14:55:47          |          |                   |
| 0              |               | No Data Available |          |                   |
| D              | :55:30        | 14:56:00          | 14:56:30 | 14:57:00 14:57:1  |
| p5 Ports by Ba | ndwidth Usage |                   |          | More              |
| Port Inp       | ut Rate       | Output Rate       | Status   | (Port real speed) |

### **Anti-loop Monitoring**

Anti-loop monitoring uses spanning tree status and RLDP status to monitor the loop status.

### **Spanning Tree State**

Show spanning tree status and mode, port role and STP usage status

#### **RLDP Status**

Display RLDP status, port application mode, violation handling method and status.

### DHCP

DHCP monitoring is monitored in two dimensions: DHCP service status and DHCP client list.

### **DHCP Client List**

Display the users assigned by the address pool on the switch.

| Bind MAC to Dynam | nic IP |            | IP-Based        | V Q Search |
|-------------------|--------|------------|-----------------|------------|
| □ IP              | MAC    | Lease Time | Allocation Type | Action     |
|                   |        |            |                 |            |
|                   |        |            |                 |            |

### **DHCP Server Status**

Display the status of the DHCP server and the usage of the address pool.

### 1.3.3 Configuration

Through the first level menu "configuration", you can enter the second level menu, network, advanced configuration, security, advanced configuration.

#### Network

### **VLAN Management**

The VLAN management page contains two parts: "VLAN Settings" and "Trunk Port Settings".

### ☆ VLAN settings

### 1. Add VLAN

| Add VEAN       | Add VLAN                                                                                                  | ×                           |
|----------------|----------------------------------------------------------------------------------------------------|-----------------------------|
|                | VLAN ID + Range (1-4094) VLAN Name                                                                        |                             |
|                | Select Port                                                                                               |                             |
| 1              | ☑ Select All \$\frac{12}{16}\$ Invert 	Imes Deselect                                                      | Selected AG Port Trunk Port |
| 7<br>2 item(s) | 1472 3474 5476 7478 94710 114712 134714 154716 174718 194720 214722 23474                                 | 25.4*26                     |
|                | Note: Click and hold the left button as you drag the pointer across the section to select multiple ports. | Fiber 40Gb - 40Gb(Splited)  |
|                |                                                                                                    |                             |

To set a VLAN, you must fill in the VLAN ID, and other information is optional. After clicking "Finish Configuration" and prompting "Setup successful", it will be displayed in the VLAN list.

### 2. Edit VLAN

| + Add VLAN + Batch Add VLAN | Edit VLAN          | ×           |        |
|-----------------------------|--------------------|-------------|--------|
| VLANID +                    | VLAN ID * 1        |             | Action |
| 1                           | VLAN Name VLAN0001 | ,           | 21-    |
| 7                           |                    |             | C D    |
| 2 item(s)                   |                    |             |        |
|                             |                    |             |        |
|                             |                    | Cancel Save |        |

Click the <Edit> button under the operation column of the last column of "VLAN List", the page will display the VLAN information. After editing the information, click <Complete Configuration> to prompt "Setup Successful".

### 3. Delete VLAN

|              | VI AN Name                              | VI AN Status             | Port                         | Action |
|--------------|-----------------------------------------|--------------------------|------------------------------|--------|
|              | Note                                    | × LAN Status             | Te1/0/4-8,Te1/0/13-18,TF1/0/ | /21-   |
| 1            | V Are you sure you                      | want to delete the VLAN? | 24,Fo1/0/25-26               | Ø      |
|              | • • • • • • • • • • • • • • • • • • • • |                          | AG: Ag2                      |        |
| 7            | v                                       |                          | Te1/0/5-6,Te1/0/17           | C d    |
| al 2 item(s) | Items per page:                         | Cancel                   |                              |        |

1) Select multiple records in "VLAN List" and click "Delete Selected VLAN" to delete data in batches.

2) Click the <Delete> icon under the operation column of the last column of "VLAN List", and prompt "OK to delete the selected vlan", click OK and prompt "Delete successfully" to complete the deletion. VLAN 1 is the default VLAN and cannot be deleted.

VLAN1 is the default VLAN, the page only provides modification functions and cannot be deleted.

### $\stackrel{\wedge}{\mathcal{T}}$ Trunk port settings

### 1. Add Trunk port

6

| VLAN Settings                             | Trunk Port                                                                 |                                      |                               |                          |                    |         |            |               |
|-------------------------------------------|----------------------------------------------------------------------------|--------------------------------------|-------------------------------|--------------------------|--------------------|---------|------------|---------------|
| () Note: If a port allow                  | rs multiple VLAN packets to go through, configure i                        | as a trunk port. It is recommended t | to configure the port connect | ed to the network device | e as a trunk port. |         |            | ×             |
| Select All X Der<br>Te1/0/5               | select All 🔋 Batch Delete Te1/0/6                                          |                                      |                               |                          |                    |         |            |               |
| Native VLAN *                             |                                                                            |                                      |                               |                          |                    |         |            |               |
| Allowed VLAN 1                            | -4094                                                                      |                                      |                               |                          |                    |         |            |               |
| Select Port                               | vert 🗵 Deselect                                                            |                                      |                               |                          | Selected           | AG Port | Up Shutdow | n 🛛 VSL P     |
| 1 • • 2 3 • • • • • • • • • • • • • • • • | 54¥6 74¥8 94¥10 114¥12 134¥1<br>V V<br>X X X X X X X X X X X X X X X X X X | 15 A ¥16 17 A ¥18 19 A ¥20           | 21 • • 22 23 • • 24           | 25▲▼26                   |                    |         |            |               |
| Note: Click and hold the                  | e left button as you drag the pointer across t                             | e section to select multiple po      | rts.                          |                          | Copper             | Fiber   | 40Gb -1    | 40Gb(Splited) |
| Edit                                      | Cancel                                                                     |                                      |                               |                          |                    |         |            |               |

Select the panel port, fill in the Native Vlan and allowed VLAN (such as 3-5, 8, 10), click "Save Settings" to prompt "Setup Successful" to complete the adding operation, the added Trunk will be displayed in the Trunk Port List.

### 2. Edit Trunk Port

| VLAN Settings             | Trunk Port                                                       |                                                       |                                      |                  |                      |              |
|---------------------------|------------------------------------------------------------------|-------------------------------------------------------|--------------------------------------|------------------|----------------------|--------------|
|                           |                                                                  |                                                       |                                      |                  |                      |              |
| Note: If a port allow:    | s multiple VLAN packets to go through, configure it as a tr      | unk port. It is recommended to configure the po       | t connected to the network device as | a trunk port.    |                      | ×            |
|                           |                                                                  |                                                       |                                      |                  |                      |              |
| Select All 🛛 Des          | elect All 🗻 Batch Delete                                         |                                                       |                                      |                  |                      |              |
| Te1/0/5                   | Te1/0/6 Te1/0/17                                                 |                                                       |                                      |                  |                      |              |
| Native VLAN * 1           |                                                                  |                                                       |                                      |                  |                      |              |
| Allowed VLAN 1            | 4094                                                             |                                                       |                                      |                  |                      |              |
| Select Port               |                                                                  |                                                       |                                      |                  |                      |              |
| 🔄 Select All 🛛 😨 Inv      | ert 🗵 Deselect                                                   |                                                       |                                      | Selected II AG I | Port 📕 Up 📕 Shutdown | VSL Port     |
| 1 <b>* 2</b> 3 <b>* 4</b> | 54¥6 74¥8 94¥10 114¥12 134¥14 154¥<br>V V V<br>AV AV AV AV AV AV | 16 17 <b>*</b> ¥18 19 <b>*</b> ¥20 21 <b>*</b> ¥22 23 | ▲▼24 25▲▼26                          |                  |                      |              |
| Note: Click and hold the  | left button as you drag the pointer across the sec               | ion to select multiple ports.                         |                                      | Copper F         | iber 🚺 40Gb 🧮 40     | IGb(Splited) |
| Edit                      | Cancel                                                           |                                                       |                                      |                  |                      |              |

Click on a Trunk port in the "Trunk Port List", the page will display the Trunk port information, after editing and modifying the information, click <Edit Settings> to prompt "Setup successful".

3. Delete Trunk Port

| Select All 🗵 Deselect All 🔯 Batch Delete                              |                                                 |                         |                              |               |
|-----------------------------------------------------------------------|-------------------------------------------------|-------------------------|------------------------------|---------------|
| Te1/0/5 Te1/0/6 Te1/0/17                                              |                                                 |                         |                              |               |
| ative VLAN * 1                                                        | Note                                            | ×                       |                              |               |
| lowed VLAN 1-4094                                                     | <ol> <li>Are you sure you want to de</li> </ol> | elete the trunk port?   |                              |               |
| lect Port<br>J Select All 답 invert 또 Deselect                         |                                                 | Cancel                  | Selected 🔲 AG Port 📕 Up 🔳 St | nutdown 🔲 VSL |
| 1 ** 2 3 ** 4 5 ** 6 7 ** 8 9 ** 10 11 **<br>V V<br>** ** ** ** ** ** | 2 13 A ¥14 15 A ¥16 17 A ¥18 19 A ¥             | 20 21▲▼22 23▲▼24 25▲▼26 |                              |               |
| ote: Click and hold the left button as you drag the points            | er across the section to select multiple        | ports.                  | Copper 📰 Fiber 🔜 40Gb        | 40Gb(Splited  |
| Edit Cancel                                                           |                                                 |                         |                              |               |

In the "Trunk Port List", move the mouse to a Trunk port, select the <Delete> icon, and prompt "Are you sure you want to delete this Trunk port?", click OK and prompt "Delete successfully" to complete the deletion.

### 4. Delete Trunk Ports in batch

| Note: If a port allows multiple VLAN packets to go through, c                       | onfigure it as a trunk port. It is recomn   | nended to configure the port connected | to the network device as | a trunk port.       | ×                     |
|-------------------------------------------------------------------------------------|---------------------------------------------|----------------------------------------|--------------------------|---------------------|-----------------------|
| Select All      Deselect All      Batch Delete     Te1/0/5     Te1/0/6     Te1/0/17 |                                             |                                        |                          |                     |                       |
| Native VLAN * 1                                                                     | Note                                        |                                        | ×                        |                     |                       |
| Allowed VLAN 1-4094                                                                 | <ol> <li>Are you sure you want t</li> </ol> | o delete the trunk port?               |                          |                     |                       |
| Select Port<br>데 Select All 답 Invert 또 Deselect                                     | [                                           | Cancel Confirm                         | n                        | Selected II AG Port | Up 📕 Shutdown 🗳 VSL P |
| 14¥2 34¥4 54¥6 74¥8 94¥10 114¥12<br>4¥ 4¥ 4¥ 4¥ 4¥ 4¥<br>4¥ 4¥ 4¥ 4¥ 4¥             | 134¥14 154¥16 174¥18 1                      | 94720 214722 234724                    | 25▲▼26                   |                     |                       |
| Note: Click and hold the left button as you drag the pointer                        | across the section to select mult           | iple ports.                            |                          | Copper Fiber        | 40Gb 40Gb(Splited)    |
| Edit Cancel                                                                         |                                             |                                        |                          |                     |                       |

Select the Trunk port to be deleted in the "Trunk Port List", select the <Batch Delete> icon, and prompt "Are you sure you want to delete the Trunk Port?", click OK and prompt "Delete successfully" to complete the deletion.

### Port Management

"Port Management" can perform basic port settings, port aggregation, port mirroring, and port speed limit settings.

| Port Settings                                                                                  | Aggregate port                                         | Port Mirroring                                            | Rate Limiting                                     |                                                   |                                 |             |                                 |
|------------------------------------------------------------------------------------------------|--------------------------------------------------------|-----------------------------------------------------------|---------------------------------------------------|---------------------------------------------------|---------------------------------|-------------|---------------------------------|
| + Batch Add                                                                                    | + Add SVI                                              |                                                           |                                                   |                                                   |                                 |             |                                 |
| L3 Port                                                                                        |                                                        |                                                           |                                                   |                                                   |                                 |             |                                 |
| Port                                                                                           | Status                                                 | IP                                                        | Mask                                              |                                                   | IPv6                            | Description | Ac                              |
| Te1/0/1                                                                                        | Up                                                     |                                                           |                                                   |                                                   |                                 |             | C                               |
| Te1/0/2                                                                                        | Up                                                     |                                                           |                                                   |                                                   |                                 |             | C                               |
| Te1/0/3                                                                                        | Up                                                     |                                                           |                                                   |                                                   |                                 |             | 2                               |
| Te1/0/19                                                                                       | Up                                                     |                                                           |                                                   |                                                   |                                 |             | e                               |
| Te1/0/20                                                                                       | Up                                                     |                                                           |                                                   |                                                   |                                 |             | Z                               |
| L2 Port                                                                                        |                                                        |                                                           |                                                   |                                                   |                                 |             |                                 |
| L2 Port<br>Port                                                                                | Status                                                 | Port Type                                                 | Access VLAN                                       | Native VLAN                                       | Permit VLAN                     | Description | Actio                           |
| L2 Port<br>Port<br>Te1/0/4                                                                     | Status<br>Up                                           | Port Type<br>Access                                       | Access VLAN                                       | Native VLAN                                       | Permit VLAN                     | Description | Actio                           |
| L2 Port<br>Port<br>Te1/0/4<br>Te1/0/5                                                          | Status<br>Up<br>Up                                     | Port Type<br>Access<br>Trunk                              | Access VLAN<br>1<br>1                             | Native VLAN<br>1                                  | Permit VLAN<br>1-4094           | Description | Actio                           |
| L2 Port<br>Port<br>Te1/0/4<br>Te1/0/5<br>Te1/0/6                                               | Status<br>Up<br>Up<br>Up                               | Port Type<br>Access<br>Trunk<br>Trunk                     | Access VLAN<br>1<br>1                             | Native VLAN<br>1<br>1<br>1                        | Permit VLAN<br>1-4094<br>1-4094 | Description | Actio                           |
| L2 Port<br>Port<br>Te1/0/4<br>Te1/0/5<br>Te1/0/6<br>Te1/0/7                                    | Status<br>Up<br>Up<br>Up                               | Port Type<br>Access<br>Trunk<br>Trunk<br>Access           | Access VLAN<br>1<br>1<br>1<br>1                   | Native VLAN 1 1 1 1 1 1 1 1 1 1 1 1 1 1 1 1 1 1 1 | Permit VLAN<br>1-4094<br>1-4094 | Description | Actio                           |
| L2 Port<br>Port<br>Te1/0/4<br>Te1/0/5<br>Te1/0/7<br>Te1/0/7                                    | Status<br>Up<br>Up<br>Up<br>Up                         | Port Type<br>Access<br>Trunk<br>Trunk<br>Access<br>Access | Access VLAN<br>1<br>1<br>1<br>1<br>1<br>1<br>1    | Native VLAN 1 1 1 1 1 1 1 1 1 1 1 1 1 1 1 1 1 1 1 | Permit VLAN<br>1-4094<br>1-4094 | Description | Action                          |
| L2 Port<br>Port<br>Te1/0/5<br>Te1/0/6<br>Te1/0/7<br>Te1/0/8<br>Te1/0/9                         | Status<br>Up<br>Up<br>Up<br>Up<br>Up<br>Up             | Port Type<br>Access<br>Trunk<br>Trunk<br>Access<br>Access | Access VLAN<br>1<br>1<br>1<br>1<br>1<br>1         | Native VLAN 1 1 1 1 1 1 1 1 1 1 1 1 1 1 1 1 1 1 1 | Permit VLAN<br>1-4094<br>1-4094 | Description | Action<br>C<br>C<br>C<br>C<br>C |
| L2 Port<br>Port<br>Te1/0/6<br>Te1/0/6<br>Te1/0/7<br>Te1/0/9<br>Te1/0/9                         | Status<br>Up<br>Up<br>Up<br>Up<br>Up<br>Up             | Port Type<br>Access<br>Trunk<br>Trunk<br>Access<br>Access | Access VLAN 1 1 1 1 1 1 1 1 1 1 1 1 1 1 1 1 1 1 1 | Native VLAN 1 1 1 1 1 1 1 1 1 1 1 1 1 1 1 1 1 1 1 | Permit VLAN<br>1-4094<br>1-4094 | Description | Activ                           |
| L2 Port<br>Port<br>Te1/0/4<br>Te1/0/5<br>Te1/0/7<br>Te1/0/8<br>Te1/0/10<br>Te1/0/10            | Status<br>Up<br>Up<br>Up<br>Up<br>Up<br>Up<br>Up       | Port Type<br>Access<br>Trunk<br>Trunk<br>Access<br>Access | Access VLAN 1 1 1 1 1 1 1 1 1 1 1 1 1 1 1 1 1 1 1 | Native VLAN 1 1 1 1 1 1 1 1 1 1 1 1 1 1 1 1 1 1 1 | Permit VLAN<br>1-4094<br>1-4094 | Description | Activ                           |
| L2 Port<br>Port<br>Te1/0/4<br>Te1/0/7<br>Te1/0/7<br>Te1/0/7<br>Te1/0/1<br>Te1/0/11<br>Te1/0/11 | Status<br>Up<br>Up<br>Up<br>Up<br>Up<br>Up<br>Up<br>Up | Port Type<br>Access<br>Trunk<br>Trunk<br>Access<br>Access | Access VLAN 1 1 1 1 1 1 1 1 1 1 1 1 1 1 1 1 1 1 1 | Native VLAN 1 1 1 1 1 1 1 1 1 1 1 1 1 1 1 1 1 1 1 | Permit VLAN<br>1-4094<br>1-4094 | Description | Activ                           |

#### 1. Set Ports in batch

| t Settings  | Aggregate port                                | Port Mirroring                           | Rate Limiting              |                |                              |
|-------------|-----------------------------------------------|------------------------------------------|----------------------------|----------------|------------------------------|
| Batch A     | ٨dd                                           |                                          |                            |                |                              |
| Status      | Кеер                                          | ~                                        | Description                |                |                              |
| Port Mode   | Access Port                                   | ~                                        | Access VLAN *              | Range (1-4094) |                              |
| Advanced    | Settings                                      |                                          |                            |                |                              |
| Select Port | t<br>:All 🐺 invert 💌 Desel                    | ect                                      |                            |                | Selected 💵 AG P              |
| 1           | xv2 3 <b>x</b> v4 5 <b>x</b> v6 7 <b>x</b> v8 | 9×10 11×12 13×14 15×16                   | 17 × 18 19 × 20 21 × 22 2: | ▲▼24 25▲¥26    |                              |
| Note: Click | < and hold the left button as you             | drag the pointer across the section to a | elect multiple ports.      | in Coppe       | r Fiber 40Gb 💷 40Gb(Splited) |
|             |                                               |                                          |                            |                |                              |
|             |                                               |                                          |                            |                | Cancel Save                  |
| Te1/0/6     | Up                                            | Trunk                                    | 1 1                        | 1-4094         | Cancel Save                  |

First select the port that needs to be configured, and then select the port status, speed, mode, etc., among which "no modification" means to keep the original configuration. In batch setting, you can set only one or two items in batch by setting "no modification".

2. Edit port

| Port Te1/0/      | 1       |   |             |   | > |
|------------------|---------|---|-------------|---|---|
| Status           | Up      | ~ | Description |   |   |
| Port Mode        | L3 Port | ~ | IPv4 *      |   |   |
| Mask *           |         |   | IPv6/Mask   | / |   |
| Medium Type      | Fiber   |   |             |   |   |
| Advanced Setting | 5       |   |             |   |   |
|                  |         |   |             |   |   |
|                  |         |   |             |   |   |
|                  |         |   |             |   |   |

In the "Port List", the <Edit> icon under the operation bar in the last column will display the information of the port on the page. After editing the information, click <Complete Configuration> to prompt "Setup Successful".

### ☆ Port aggregation

### 1. Add polymerization port

Enter the aggregate port number and select the member port and press "Add Setting", and the message "Setup successful" is displayed to complete the adding operation of the aggregate port. After the addition is successful, the panel will display <Aggregation Port>.

### 2. Edit aggregation port

| AG2                 |                                       |                                                                          |                    |                                   |
|---------------------|---------------------------------------|--------------------------------------------------------------------------|--------------------|-----------------------------------|
|                     |                                       |                                                                          |                    |                                   |
| Aggregate Port ID * | Range: 1-128                          |                                                                          |                    |                                   |
|                     |                                       |                                                                          |                    |                                   |
| Port Type           | L2 Port(Switching Port) U L3 Interfac | e(Routed Interface)                                                      |                    |                                   |
| Open LACP           | 🔿 Yes ( No                            |                                                                          |                    |                                   |
|                     |                                       |                                                                          |                    |                                   |
| Select Port         |                                       |                                                                          |                    |                                   |
| Select Port         | Invert 🗶 Deselect                     |                                                                          | Selected           | 🛙 AG Port 📕 Up 📕 Shutdown 🗳 VSL P |
| Select Port         | Invert 🔄 Deselect                     | ▼16 17▲▼18 19▲▼20 21▲▼22 23▲▼                                            | Selected 24 25▲▼26 | AG Port Up Shutdown VSL P         |
| Select Port         | Invert Deselect                       | <b>×1</b> 6 17 <b>×1</b> 8 19 <b>×7</b> 20 21 <b>×7</b> 2 23 <b>×7</b>   | Selected<br>25▲▼26 | AG Port Up Shutdown VSL P         |
| Select Port         | Invert Deselect                       | <b>×1</b> 6 17 <b>×</b> ¥18 19 <b>×</b> ¥20 21 <b>×</b> ¥2 23 <b>×</b> ¥ | 24 25▲▼26          | 🔲 AG Port 📕 Up 📓 Shutdown 🔳 VSL P |

The aggregation port displayed on the panel is <unselectable port>. If you want to edit and modify them, you can click an aggregation port in the "Port Aggregation List", then the "Member Port" will become selected, click on the port You can uncheck it, and then click "Edit Settings" to modify the aggregation port.

3. Delete aggregation port

| 52                                         | Note                                            | ×                                    |               |                              |
|--------------------------------------------|-------------------------------------------------|--------------------------------------|---------------|------------------------------|
| gregate Port ID * Range: 1-128             | <ul> <li>Are you sure you want to de</li> </ul> | lete the selected aggregate port(s)? |               |                              |
| rt Type                                    | rt)                                             |                                      |               |                              |
| ien LACP 🔷 Yes 💿 No                        |                                                 | Cancel Confirm                       |               |                              |
| ect Port                                   |                                                 |                                      |               |                              |
| Select All 📫 Invert 🗵 Deselect             |                                                 |                                      | Selected 🚺 AG | Port 📕 Up 🔳 Shutdown 🔲 VSL P |
| ect Port<br>Select All 🛗 Invert 🗵 Deselect |                                                 |                                      | Selected D AG | Port 📕 Up 📕 Shutdoy          |

In the "Port Aggregation List", move the mouse to the aggregation port, click the <Delete> icon, and a confirmation box will prompt whether to delete the aggregation port. Click OK to delete the aggregation port. After deletion, the panel will be deleted. Aggregate port> becomes <optional port>.

### 4. Batch delete aggregation ports

| AG2                             | Note                      | ×                                         |                         |               |
|---------------------------------|---------------------------|-------------------------------------------|-------------------------|---------------|
| Aggregate Port ID * Range: 1-12 | 8 O Are you sure you want | to delete the selected aggregate port(s)? |                         |               |
| Port Type                       | (Switching Port)          |                                           |                         |               |
| Open LACP O Yes                 | No                        | Cancel Confirm                            |                         |               |
| Select Port                     |                           |                                           |                         |               |
| 🗐 Select All 🔡 Invert 🗵         | Deselect                  |                                           | Selected 🔲 AG Port 📕 Up | Shutdown SVSL |

In the "Port Aggregation List", select the aggregation port to be deleted, click the <Batch Delete> icon, a confirmation box will be prompted whether to delete the aggregation port, click OK to delete the aggregation port, and the panel will be deleted after deletion The <aggregation port> becomes <optional port>.

Ports with ARP inspection function enabled, ports for ARP spoofing of important devices, ports with MAC VLAN function and monitoring ports in port mirroring cannot be added to the aggregation, and the panel displays as <unavailable port>, put the mouse on <unavailable port> It will prompt that these functions are enabled on the port and cannot be selected.

### $\bigstar$ Port mirroring

| Port Settings                                                                   | Aggregate port                                                     | Port Mirroring                   | Rate Limiting                      |                    |                        |                              |                        |                      |            |
|---------------------------------------------------------------------------------|--------------------------------------------------------------------|----------------------------------|------------------------------------|--------------------|------------------------|------------------------------|------------------------|----------------------|------------|
| <ul> <li>Note:</li> <li>Port mirroring is</li> <li>A source port car</li> </ul> | the capability to send a copy of net<br>not be a destination port. | twork packets seen on the source | port to the destination port for a | alysis by a networ | k analyzer. Traffic on | multiple source ports can be | e mirrored to one sinj | gle destination port |            |
| Select All 🗵 De                                                                 | eselect All 🛛 🗟 Batch Delete                                       | 2                                |                                    |                    |                        |                              |                        |                      |            |
| No Data                                                                         |                                                                    |                                  |                                    |                    |                        |                              |                        |                      |            |
| ession ID *                                                                     | Range (1-4)                                                        |                                  |                                    |                    |                        |                              |                        |                      |            |
| Ionitor Packets                                                                 | All Packets                                                        | ×                                |                                    |                    |                        |                              |                        |                      |            |
| elect Source Port 🥥                                                             | Device1 Slot0 S586                                                 | 0-205Q v                         |                                    |                    |                        |                              |                        | Selected             | d 🔳 Ad     |
| 1472 3474                                                                       | 54¥6 74¥8 94¥10 1                                                  | 14 12 134 14 154 16              | 17 × 18 19 × 20 21 × 1             | 22 23▲▼24          | 25▲▼26                 |                              |                        |                      |            |
| ote: Click and hold th                                                          | e left button as you drag the p                                    | pointer across the section to    | select multiple ports.             |                    |                        | Сорр                         | er Fiber               | 40Gb 44              | )Gb(Splite |
| elect Destination Por                                                           | Device1 Slot0 S586                                                 | 0-205Q v                         |                                    |                    |                        |                              |                        | Selected             | d 🔳 A      |
| 1472 3474                                                                       | 54¥6 74¥8 94¥10 1                                                  |                                  | 17A¥18 19A¥20 21A¥                 | 22 23 • ¥24        | 25▲▼26                 |                              |                        |                      |            |
|                                                                                 |                                                                    |                                  |                                    |                    |                        | Сорр                         | er 📕 Fiber             | 40Gb 11 44           | )Gb(Splite |
|                                                                                 |                                                                    |                                  |                                    |                    |                        |                              |                        |                      |            |

The port mirroring page is initialized to edit status, because multiple mirroring ports are allowed to be set on the web. There are two panels on the page. The port selected in the upper panel will be the source port (mirrored port, multiple selections are available), and only one port can be selected as the destination port (mirrored port) in the lower panel. After selecting or modifying the port on the panel, click the <Configuration Mirror> button to prompt "Setup successful!".

- The current port mirroring status displayed on the panel is in the editing state. After the user has modified the port, but does not want to edit it, he can click the <Refresh> button to restore the panel to display the current port mirroring configuration status.
- The member port that has been added to the aggregation port cannot be used as the destination port and source port, and the destination port and source port cannot be the same.

0

0

# $\stackrel{}{\not\propto}$ Port speed limit

| ort Settings | Aggregate port | Port Mirroring | Rate Limiting |                          |        |  |
|--------------|----------------|----------------|---------------|--------------------------|--------|--|
| + Batch Add  | Batch Delete   |                |               |                          |        |  |
| Port         |                | Input Rate-L   | mit (KBps)    | Output Rate-Limit (KBps) | Action |  |
|              |                |                | -             |                          |        |  |
|              |                |                |               |                          |        |  |
|              |                |                | Ŷ             |                          |        |  |
|              |                |                | No Data I     | Found                    |        |  |

### 1.Add speed limit port

| + ва Е      | Batch Add                                                               |                                                 |                                 |                               |                    | ×                   |
|-------------|-------------------------------------------------------------------------|-------------------------------------------------|---------------------------------|-------------------------------|--------------------|---------------------|
| S           | Select Port<br>회 Select All 다 Invert 💌 De                               | eselect                                         |                                 | Selected                      | 🖬 AG Port 📕 Up 🔳 S | ihutdown 📓 VSL Port |
| al Olt      | 14¥2 34¥4 54¥6 741                                                      | ▼8 9▲▼10 11▲▼12 13▲▼14 15↓<br>∨ ∨<br>∨ ∨<br>∨ ∨ | ▼16 17▲▼18 19▲▼20               | 21 A V 22 23 A V 24 25 A V 26 |                    |                     |
| n o n<br>Ir | Note: Click and hold the left button as input Rate-Limit Range(64-10000 | you drag the pointer across the se              | ction to select multiple ports. | Copper                        | Fiber 40Gb         | 40Gb(Splited)       |
| c           | Output Rate-Limit Range(64-10000                                        | 00) KBps                                        |                                 |                               |                    |                     |

To set the speed limit port, you must fill in one of the input speed limit and output speed limit. Click "Save configuration" to prompt "Set successfully" and it will be displayed in the port speed limit list.

### 2.Edit rate limit port

| Port           | PortTe1/0/7                                                        | חר<br>× |
|----------------|--------------------------------------------------------------------|---------|
| otal 1 item(s) | Input Rate-Limit 6000 Ite Output Rate-Limit Range(64-1000000) KBps |         |
|                | c                                                                  | ancel   |

Click the <Edit> icon under the operation column of the last column of "Port Speed Limit List", the page will display the port speed limit information, after editing the information, click <Save Configuration> to prompt "Setup successful".

### 3. Delete rate limit port

| Port Settings Aggregate | port Port Mirroring Rate Limi                      | ting                     |        |
|-------------------------|----------------------------------------------------|--------------------------|--------|
| + Batch Add             | te                                                 |                          |        |
| Port                    | Input Rate-Limit (KBps)                            | Output Rate-Limit (KBps) | Action |
| ✓ Te1/0/7               | Note                                               | ×                        | C D    |
| iotal 1 item(s)         | Items per page:  O Are you sure you want to delete | the port configuration?  |        |
|                         | Car                                                | Confirm                  |        |
|                         |                                                    |                          |        |
|                         |                                                    |                          |        |
|                         |                                                    |                          |        |

1) Select multiple records in the "Port Rate Limit List", and click "Delete Rate Limit Ports in Batch" to delete data in batches.

2) Click the <Delete> icon under the operation column of the last column of "Port Speed Limit List", and prompt "Are you sure to delete the selected port configuration?", click OK and prompt "Delete Successful" to complete the deletion.

### **Routing settings**

"Route Settings" can manage routing.

1.Add static route

| louting                                              | Add Static Route          |                 | ×          |                                                                       |
|------------------------------------------------------|---------------------------|-----------------|------------|-----------------------------------------------------------------------|
| Note: Routing includes a primary route and backup re | ІР Туре                   | IPv4 IPv6       |            | ince 1 has higher priority than the Backup Route-2. $\qquad$ $\qquad$ |
| + Add Static Route + Add Default                     | Destination Subnet *      |                 |            |                                                                       |
|                                                      | Subnet Mask *             |                 |            |                                                                       |
| Destination Subnet     Subnet                        | Egress Port               | Please Select v |            | Action                                                                |
|                                                      | Next Hop Address *        |                 |            |                                                                       |
|                                                      | Administrative Distance * | 1               |            |                                                                       |
| al O item(s)                                         |                           |                 |            |                                                                       |
|                                                      |                           | c               | ancel Save |                                                                       |
|                                                      |                           |                 |            |                                                                       |
|                                                      |                           |                 |            |                                                                       |
|                                                      |                           |                 |            |                                                                       |

Set static route, select IP type, destination network segment, destination network segment mask and next hop address are require fields, click "Complete configuration" and prompt "Setup successful", it will be displayed in the routing list.

### 2. Edit routing

| Note: Routing includes a primary route | and backup re | Edit Static Route         |               |   | × | nce 1 has higher priority than the E | Jackup Route-2. |
|----------------------------------------|---------------|---------------------------|---------------|---|---|--------------------------------------|-----------------|
| + Add Static Route + Ad                | ld Default    | IP Туре                   | ● IPv4 ○ IPv6 |   |   |                                      |                 |
|                                        |               | Destination Subnet *      | 0.0.0.0       |   |   |                                      |                 |
| Destination Subnet                     | Subne         | Subnet Mask *             | 0.0.0.0       |   |   | Act                                  | ion             |
| al 1 item(s)                           | Items per (   | Egress Port               | Please Select | ~ |   |                                      |                 |
|                                        |               | Next Hop Address *        | 1.1.1.1       |   |   |                                      |                 |
|                                        |               | Administrative Distance * | 1             |   |   |                                      |                 |
|                                        |               |                           |               |   |   |                                      |                 |
|                                        |               |                           |               |   |   |                                      |                 |

Click the <Edit> icon under the operation bar in the last column of "Route List", the page will display the information of the route, after editing the information, click <Complete Configuration> to prompt "Setup successful".

3. Delete route

| Destination Subnet Subset |              |                                            |         |                            |         |        |
|---------------------------|--------------|--------------------------------------------|---------|----------------------------|---------|--------|
|                           | ubnet Mas    | Are you sure you want to delete the route? |         | Administrative<br>Distance | Туре    | Action |
| 0.0.0.0 0.                | .0.0.0       |                                            |         | 1                          | Default | 0      |
| I 1 item(s)               | ns per page: | Cancel                                     | Confirm |                            |         |        |

1) Select multiple records in "Route List" and click "Delete Selected Route" to delete data in batches.

2) Click the <Delete> icon under the operation column of the last column of "Route List", and prompt "OK to delete?", click OK and prompt "Delete successfully" to complete the deletion.

### 4. Add default route

| Routing                                              | Add Default Route         |                 | ×    |                            |                                    |
|------------------------------------------------------|---------------------------|-----------------|------|----------------------------|------------------------------------|
| Note: Routing includes a primary route and backup re | ІР Туре                   | IPv4 IPv6       |      | ince 1 has higher priority | r than the Backup Route-2. $	imes$ |
| + Add Static Route + Add Default                     | Egress Port               | Please Select V |      |                            |                                    |
|                                                      | Next Hop Address *        |                 |      |                            |                                    |
| Destination Subnet Subnet                            | Administrative Distance * | 1               |      |                            | Action                             |
| 0.0.0.0 0.0.0.0                                      |                           |                 |      | ault                       | c d                                |
| Total 1 item(s)                                      |                           |                 |      |                            |                                    |
|                                                      |                           | Cancel          | Save |                            |                                    |
|                                                      |                           |                 |      |                            |                                    |
|                                                      |                           |                 |      |                            |                                    |
|                                                      |                           |                 |      |                            |                                    |
|                                                      |                           |                 |      |                            |                                    |

Set the default route, select the IP type, the next hop address is a required field, click "complete configuration" to prompt "setup successful", it will be displayed in the routing list.

Route selection is divided into main route and backup route. When the main route fails to take effect, the backup route will be used. The backup route follows the configured priority. The priority of backup route 1 is higher than the priority of backup route 2.

### **DHCP** server

0

"DHCP server" can perform DHCP configuration, static address assignment and client list.

### $\stackrel{}{\mathcal{M}}$ DHCP configuration

| Note: If you want to d | elete a static address converted | I from a dynamic address, please go to the SI | atic Address page. |                 |                                |  |
|------------------------|----------------------------------|-----------------------------------------------|--------------------|-----------------|--------------------------------|--|
| 列 Bind MAC to Dyr      | namic IP                         |                                               |                    | IP-Based        | <ul> <li>✓ Q Search</li> </ul> |  |
| IP                     |                                  | MAC                                           | Lease Time         | Allocation Type | Action                         |  |
|                        |                                  |                                               | -                  |                 |                                |  |
|                        |                                  |                                               | Y                  |                 |                                |  |

### 1.Add DHCP

| DHCP Settings   | Static Address        | Client Display    |                       |        |
|-----------------|-----------------------|-------------------|-----------------------|--------|
| рнср            |                       |                   |                       |        |
| + Add DHCP      | Ø Excluded Address Ra | Add DHCP          | ×                     |        |
| Name            | IP A                  | Pool Name *       |                       | Action |
|                 |                       | Туре              | IPv4 IPv6             |        |
|                 |                       | Advanced Settings |                       |        |
|                 |                       | Address Range *   | eg:192.168.1 1 to 254 |        |
| Total O Item(s) | > Items per page: 1   | Default Gateway * |                       | 1      |
|                 |                       | Lease Time *      | 8 Hour(s) v           |        |
|                 |                       |                   | Cancel Save           |        |
|                 |                       |                   |                       |        |
|                 |                       |                   |                       |        |

Set the address pool name, IP allocation network segment, mask, default gateway, and lease time, and click "Complete configuration" to prompt "Setup successful", it will be displayed in the DHCP list.

### 2.Edit DHCP

| DHCP Settings   | Static Address      | Client Display    |                |        |
|-----------------|---------------------|-------------------|----------------|--------|
|                 |                     |                   |                |        |
| рнср            |                     |                   |                |        |
| + Add DHCP      | Excluded Address Ra | Edit DHCP         | ×              |        |
| □ Name          | IPA                 | Pool Name *       | 001            | Action |
| 001             | 1.1.:               | Туре              | IPv4 O IPv6    | 0 0    |
| Total 1 item(s) | 1 > Items per pa    | Advanced Settings |                |        |
|                 |                     | Address Range *   | 1.1.1 1 to 254 |        |
|                 |                     | Default Gateway * | 1.1.1.1        |        |
|                 |                     | Lease Time *      | 8 Hour(s) v    |        |
|                 |                     |                   | Cancel         |        |
|                 |                     |                   |                |        |
|                 |                     |                   |                |        |

Click the <Edit> icon under the operation column of the last column of "DHCP List", the page will display the DHCP information, after editing the information, click <Complete Configuration> to prompt "Setup successful".

### 3. Remove DHCP

| DHCP Settings           | Static Address        | Client Display                                                       |                                                         |     |        |
|-------------------------|-----------------------|----------------------------------------------------------------------|---------------------------------------------------------|-----|--------|
| DHCP                    |                       |                                                                      |                                                         |     |        |
| + Add DHCP Ø E          | xcluded Address Range | Batch Delete                                                         |                                                         |     |        |
| Name                    | IP Add                | Note                                                                 | ×                                                       | DNS | Action |
| 001 Total 1 item(s) < 1 | 1.1.1.1-              | Please retain at least one DHCP<br>service. Are you sure you want to | address pool for the DCHP<br>o delete the address pool? |     | C D    |
|                         |                       | Car                                                                  | icel Confirm                                            |     |        |
|                         |                       |                                                                      |                                                         |     |        |
|                         |                       |                                                                      |                                                         |     |        |
|                         |                       |                                                                      |                                                         |     |        |

1) Select multiple records in the "DHCP List" and click "Delete Selected DHCP" to delete data in batches.

2) Click the <Delete> icon under the operation column of the last column of "DHCP List", and prompt "Are you sure to delete the selected DHCP?", click OK and prompt "Delete successfully" to complete the deletion.

### 4. Turn on DHCP

| DHCP Settings | Static Address        | Client Display     |                 |                         |     |        |
|---------------|-----------------------|--------------------|-----------------|-------------------------|-----|--------|
|               |                       |                    |                 |                         |     |        |
|               |                       |                    |                 |                         |     |        |
| + Add DHCP    | Ø Excluded Address Ra | ange 🗑 Batch Delet | e               |                         |     |        |
|               |                       |                    |                 |                         |     |        |
| Name          | IP A                  | Address Range      | Default Gateway | Lease Time              | DNS | Action |
| Name     001  | IP A                  | Address Range      | Default Gateway | Lease Time<br>8 Hour(s) | DNS | Action |

Click <DHCP Service Switch> to enable DHCP service.

## $\bigstar$ Static address allocation

### The static address allocation page is as follows:

| DHCP Settings       | Static Address       | Client Display |                 |            |            |        |
|---------------------|----------------------|----------------|-----------------|------------|------------|--------|
| + Add Static Addres | s 🗊 Batch Delete     |                |                 |            |            |        |
| Client Name         | Client IP            | Mask           | Gateway Address | Client MAC | DNS Server | Action |
|                     |                      |                |                 |            |            |        |
|                     |                      |                | No Data Found   |            |            |        |
| otal 0 item(s)      | > Items per page: 10 | ~ 1 GO         |                 |            |            |        |

### 1.Add static address

| DHCP Settings Static Address | Client Display       |
|------------------------------|----------------------|
| + Add Static Address         | Add Static Address × |
| Client Name Client IF        | Client Name *        |
|                              | Client IP *          |
|                              | Mask                 |
|                              | Client MAC *         |
| tal O item(s)                | Gateway Address *    |
|                              | DNS *                |
|                              |                      |
|                              | Cancel Save          |
|                              |                      |

Set the client name, client IP, and client MAC address are mandatory, other configurations are optional, click "complete configuration" to prompt "setup successful", it will be displayed in the static address list.

### 2. Edit static address

| r Add Statt: Address | a batti Delete | Edit Static Addres | 55             | 1     | ×         |        |
|----------------------|----------------|--------------------|----------------|-------|-----------|--------|
| Client Name          | Client IP      | Client Name *      | net1           |       | IS Server | Action |
| net1                 | 1.1.1.1        | Client IP *        | 1.1.1.1        | ]     | .1.254    | 0      |
| al 1 item(s) < 1     | > Items per pa | Mask               | 255.255.255.0  | ]     |           |        |
|                      |                | Client MAC *       | 0002.0002.0002 | ]     |           |        |
|                      |                | Gateway Address *  | 1.1.1.254      | ]     |           |        |
|                      |                | DNS *              | 1.1.1.254      | ]     |           |        |
|                      |                |                    |                |       |           |        |
|                      |                |                    |                | ancel |           |        |

Click the <Edit> icon under the operation column of the last column of "Static Address List", the page will display the information of the static address. After editing the information, click <Complete Configuration> to prompt "Setup successful".

### 3. Delete static address

| DHCP Settings        | Static Address  | Client Display                               |                            |                |            |        |
|----------------------|-----------------|----------------------------------------------|----------------------------|----------------|------------|--------|
| + Add Static Address | Batch Delete    |                                              |                            |                |            |        |
| Client Name          | Client IP       | Mask                                         | Gateway Address            | Client MAC     | DNS Server | Action |
| net1                 | 1.1.1.1         | Note                                         | ×                          | 0002.0002.0002 | 1.1.1.254  | 0      |
| Total 1 item(s) 🤇 🚺  | Items per page: | <ol> <li>Are you sure you want to</li> </ol> | delete the static address? |                |            |        |
|                      |                 |                                              | Cancel Confirm             |                |            |        |
|                      |                 |                                              |                            |                |            |        |
|                      |                 |                                              |                            |                |            |        |

1) Select multiple records in the "Static Address List" and click "Delete Selected Address" to delete data in batches.

2) Click the <Delete> icon in the operation column of the last column of "Static Address List", and prompt "Are you sure to delete this static address?", click OK and prompt "Delete successfully" to complete the deletion.

| DHCP Settings             | Static Address                  | Client Display                           |                      |                 |            |
|---------------------------|---------------------------------|------------------------------------------|----------------------|-----------------|------------|
| 1 Note: If you want to de | lete a static address converted | from a dynamic address, please go to the | Static Address page. |                 |            |
| Bind MAC to Dyna          | amic IP                         |                                          |                      | IP-Based        | V Q Search |
| 🗆 IP                      |                                 | MAC                                      | Lease Time           | Allocation Type | Action     |
|                           |                                 |                                          |                      |                 |            |
|                           |                                 |                                          | Ŷ                    |                 |            |
|                           |                                 |                                          | No Data Found        |                 |            |

The client list page is as follows:

### 1.Query IP address

| Bind MAC to Dy | mamic IP |     |            | IP-Based          | V Q Search |  |
|----------------|----------|-----|------------|-------------------|------------|--|
| 🗆 IP           |          | MAC | Lease Time | Allocation Type   | Action     |  |
|                |          |     |            | , and a down type | Action     |  |
|                |          |     |            |                   |            |  |

### Enter the IP address in the search box to query.

### **VRRP** configuration

| + Add VRRP     |           |               |               |        |  |
|----------------|-----------|---------------|---------------|--------|--|
| VRRP Group No. | VRRP Port | VRRP Group IP | VRRP Priority | Action |  |
| 1              | Te1/0/1   | 1.1.1.1       | 100           | C D    |  |
| 2              | Te1/0/2   | 1.1.1.2       | 100           |        |  |
|                | Te1/0/3   | 1.1.1.3       | 100           |        |  |

#### 1.Add VRRP

|                                | Add VRRP            |                                       | ×    |        |
|--------------------------------|---------------------|---------------------------------------|------|--------|
| VRRP Group No.                 | Dort                | T-4 /0/4                              |      | Action |
| □ 1                            | Port                | le1/0/1 V                             |      |        |
| 2                              | VRRP Group Number * | Range (1-255)                         |      |        |
| 3                              | IP *                | Please enter a VRRP group IP address. |      | 0      |
| stal 3 item(s) < 1 > Items per | Priority *          | 100                                   |      |        |
|                                |                     | Cancel                                | Save |        |
|                                |                     |                                       |      |        |
|                                |                     |                                       |      |        |

Set the VRRP interface, VRRP group number, and VRRP group IP are mandatory, and other configurations are optional. Click "Complete Configuration" and prompt "Setup Successfully" and it will be displayed in the VRRP list.

2. Delete VRRP in batches

| VRRP Group No.     | VRRP Port      | VRRP Group IP            | VRRP Priority | Action |
|--------------------|----------------|--------------------------|---------------|--------|
| □ 1                | Te Note        | ×                        | 100           | 0      |
| 2                  | Te             | want to delete the item? | 100           |        |
| 3                  | Te             | want to delete the item: | 100           |        |
| 3 item(s) < 1 > it | tems per page: | Cancel Confirm           |               |        |

1) Select multiple records in the "VRRP list" and click "Delete selected VRRP" to delete the data in batches.

2) Click the <Delete> icon under the operation column of the last column of "VRRP List", and prompt "Are you sure you want to delete?", click OK and prompt "Delete successful" to complete the deletion.

### 3.Edit VRRP

|                | Edit VRRP           |           | ×    |        |
|----------------|---------------------|-----------|------|--------|
| VRRP Group No. | Port                | Te1/0/1 v |      | Action |
| 1              |                     |           |      | 0 D    |
| 2              | VRRP Group Number * | 1         |      |        |
| 3              | IP *                | 1.1.1.1   |      |        |
| 3 item(s)      | Priority *          | 100       |      |        |
| -              |                     |           |      |        |
|                |                     | Can       | Save |        |
|                |                     |           |      |        |
|                |                     |           |      |        |

Click the <Edit> icon under the operation column of the last column of "VRRP List", the page will display the VRRP information, after editing the information, click <Complete Configuration> to prompt "Setup successful".

### **MAC address**

The MAC address management page contains three parts: "Dynamic Address Table", "Static Address Setting" and "Filtering Address Setting".

| Dynamic Address Table | Static Address Settings | Filtering Address Settings |                      |     |
|-----------------------|-------------------------|----------------------------|----------------------|-----|
|                       |                         |                            | Select Query Condi v | Sea |
| MAC Address           |                         | VLAN ID                    | Interface            |     |
|                       |                         |                            |                      |     |
|                       |                         |                            |                      |     |
|                       |                         |                            |                      |     |
|                       |                         | No Data Found              |                      |     |
|                       |                         | No Data Found              |                      |     |

### $\overset{}{\cancel{\phantom{a}}}$ Dynamic address table

### 1. Query dynamic addresses according to conditions

| Dynamic Address Table | Static Address Settings | Filtering Address Settings |                                 |
|-----------------------|-------------------------|----------------------------|---------------------------------|
|                       |                         |                            | Select Query Condi v Q Search S |
| MAC Address           |                         | VLAN ID                    | Interface                       |
| MAC Address           |                         | VLAN ID                    | Interface                       |
|                       |                         |                            |                                 |
|                       |                         |                            |                                 |
|                       |                         |                            |                                 |
|                       |                         | Ŷ                          |                                 |
|                       |                         | No Data Found              |                                 |

Query by MAC, Query by VLAN, Query by interface

1) Select multiple records in the "Static Address List" and click "Delete Selected Static Address" to delete data in batches.

2) Click the <Delete> icon under the operation column of the last column of "Static Address List", and prompt "OK to delete the selected static address", click OK and prompt "Delete Successfully" to complete the deletion.

### ☆ Filter address settings

### 1. Add filter address

| Dynamic Address Table                                                  | Static Address Settings                                                            | Filtering Address Settings                                             |                                                       |                                                      |
|------------------------------------------------------------------------|------------------------------------------------------------------------------------|------------------------------------------------------------------------|-------------------------------------------------------|------------------------------------------------------|
| Note: The switch forwards data<br>configuring a filter address the set | according the MAC address inside the data<br>me as the MAC address of ARP packets. | frame. If a switch receives a packet with the source/destination MAC a | ddress which is configured as a filter address, it di | scards the packet. You can prevent the ARP attack by |
| + Add Filter Address                                                   | Batch Delete                                                                       | dd Filter Address                                                      | ×                                                     |                                                      |
|                                                                        | M                                                                                  | AC Address *                                                           |                                                       | Action                                               |
| 4422.6622.8866                                                         | VL                                                                                 | AN ID * Please enter a VLAN ID                                         |                                                       |                                                      |
| tal 1 item(s) < 1                                                      | Items per page: 10                                                                 |                                                                        |                                                       |                                                      |
|                                                                        |                                                                                    |                                                                        |                                                       |                                                      |
|                                                                        | -                                                                                  |                                                                        |                                                       |                                                      |
|                                                                        |                                                                                    | Cancel                                                                 | Save                                                  |                                                      |
|                                                                        |                                                                                    |                                                                        |                                                       |                                                      |
|                                                                        |                                                                                    |                                                                        |                                                       |                                                      |

To set the filter address, you must fill in the MAC address and VLAN ID, click "Save Configuration" and prompt "Setup Successfully", it will be displayed in the static address list.

2. Edit filter address

|                      |                      | Edit Filter Ad | dress          | ×                           |        |
|----------------------|----------------------|----------------|----------------|-----------------------------|--------|
| + Add Filter Address | 🗑 Batch Delete       |                |                |                             |        |
|                      |                      | MAC Address *  | 4422.6622.8866 |                             |        |
| MAC Address          |                      | VI AN ID *     | 1              |                             | Action |
| 4422.6622.8866       |                      |                |                | _                           |        |
|                      |                      |                |                |                             |        |
| otal 1 item(s)       | > items per page: 10 |                |                |                             |        |
|                      |                      |                |                |                             |        |
|                      |                      |                |                |                             |        |
|                      |                      |                | Consel         | - Contraction of the second |        |
|                      |                      |                |                | 511/45                      |        |

Click the <Edit> icon under the operation column of the last column of "Filtered Address List", the page will display the information of the filtered address, after editing the information, click <Save Configuration> to prompt "Setup successful".

# 🖈 VSU mode

The Stacking mode page is as follows:

| landalone mode.    |                    |
|--------------------|--------------------|
|                    |                    |
|                    |                    |
|                    |                    |
| Domain ID 100(100) |                    |
|                    |                    |
|                    |                    |
|                    |                    |
|                    |                    |
|                    |                    |
|                    | Domain ID 100(100) |

| Se   | Device 1 Cor | nfig                                                                                                    |              | ×       |
|------|--------------|----------------------------------------------------------------------------------------------------|--------------|---------|
| polo | VSU Set      | tings                                                                                                    |              |         |
|      | Device Mode  | Standalone   VSU                                                                                                    |              |         |
|      | Device ID 🕗  | 1                                                                                                    |              |         |
|      | Domain ID *  | 100                                                                                                    |              |         |
|      | Priority *   | 100                                                                                                    |              |         |
|      | Descriptor   |                                                                                                    |              |         |
|      | VSL 📀        | Device1 Slot0 S5860-20SQ v                                                                                                    |              |         |
|      | 🔄 Select All | invert 🗙 Deselect                                                                                                    | Selected     | AG Port |
|      |              | <b>A V</b> 4 5 <b>A V</b> 6 7 <b>A V</b> 8 9 <b>A V</b> 10 11 <b>A V</b> 12 13 <b>A V</b> 14 15 <b>A V</b> 16 17 <b>A V</b> 18 19 <b>A V</b> 20 21 <b>A V</b> 22 21 | 3▲¥24 25▲¥26 |         |

Click the icon to configure a single device, switch device mode, revise device ID, domain ID, priority, device description and VSL port. Dual host detection in stacking scenario

|                       |         |          |        |        | 9 6.3v              | use the provident outling por | and the ports on boar ends in  | ik between two bevic                      | requires a uncer m |                |
|-----------------------|---------|----------|--------|--------|---------------------|-------------------------------|--------------------------------|-------------------------------------------|--------------------|----------------|
|                       |         |          |        |        |                     |                               |                                | D                                         |                    | D Status       |
|                       |         |          |        |        |                     |                               | 205Q ~                         | evice1 Slot0 S5860                        | De                 | D              |
| 🛛 AG Port 🔳 up 🔳 shut | AG Port | Selected |        |        |                     |                               |                                | X Deselect                                | 땹 Invert [         | Select All     |
|                       |         |          |        | 25▲▼26 | 21 • • 22 23 • • 24 |                               | . • • 12 13 • • • 14 15 • • 16 |                                           | 3474 5476          | 1472           |
| 40Gb 40Gb(Splite      | 40Gb    | Fiber    | Copper |        |                     |                               |                                | nabled. Port is dow                       | Enabled 🙁 Er       | D Port         |
|                       |         |          |        |        | s.                  | o select multiple ports:      | ointer across the section f    | on as you drag the                        | hold the left butt | ote: Click and |
| 40Gb - 🖼              | 40Gb    | Fiber    | Copper |        | s.                  | to select multiple ports      | wointer across the section     | nabled. Port is dow<br>on as you drag the | Enabled 📀 Er       | ED Port        |

### **Spanning Tree Protocol**

"Spanning Tree Protocol" can set the global parameters of the spanning tree and the port settings of the spanning tree.

| STP Global | Settings    | STP Port Settings |               |    |  |
|------------|-------------|-------------------|---------------|----|--|
| Global Co  | nfiguration |                   |               |    |  |
| STP        |             |                   |               |    |  |
| Priority   | 8           |                   | Hello Time    | 2  |  |
| Aging Time | 20          |                   | Forward Delay | 15 |  |
| STP Mode   | MSTP        | ~                 |               |    |  |
| MST Name   | 1           |                   | MST Version   | 1  |  |

The global parameters of the spanning tree can be configured. When the spanning tree mode is selected as "MSTP", the MST instance can be set.

1.Add instance

To set an instance, you must fill in the instance value and VLAN range, and other information is optional. After clicking "Complete Configuration" and prompting "Setup Successful", it will be displayed in the instance list.

| 2. Fdit | exam  | nle |
|---------|-------|-----|
| 2. Luit | CAUTT | pic |

| Global Co    | nfiguration                                              |                   |            |      |        |  |
|--------------|----------------------------------------------------------|-------------------|------------|------|--------|--|
| TP           |                                                          |                   |            |      |        |  |
| Priority     | 8                                                        | Hello Time        | 2          |      |        |  |
| ging Time    | 20                                                       | Forward Delay     | 15         |      |        |  |
| TP Mode      | MSTP v                                                   |                   |            |      |        |  |
| /IST Name    | 1                                                        | Edit Instance     | ſ]         | ×    |        |  |
|              | Save                                                     | Instance Number * | 0          |      |        |  |
| AST Cont     | figuration                                               | VLAN Range *      | 1-2,4-4094 |      |        |  |
| 1 Note: It i | s recommended to disable STP before configuring an insta | Priority          | 8          |      |        |  |
| + Add In     | stance Batch Delete                                      |                   |            |      |        |  |
| 🗌 Ins        | tance Number                                             |                   | Cancel     | Save | Action |  |
| 0            |                                                          |                   |            |      | Ø      |  |
|              |                                                          | 3                 | 8          |      | 口面     |  |

Click the <Edit> icon under the operation column of the last column of "Instance List", the page will display the information of the instance, after editing the information, click <Complete Configuration> to prompt "Setup Successful".

3. Delete instance

| Priority        | 8                                               | Hello Lime                      | 2                 |                           |   |
|-----------------|-------------------------------------------------|---------------------------------|-------------------|---------------------------|---|
| Aging Time      | 20                                              | Forward Delay                   | 15                |                           |   |
| STP Mode        | MSTP ~                                          |                                 |                   |                           |   |
| MST Name        | 1                                               | MST Version                     | 1                 |                           |   |
|                 | Save                                            | Note                            | ×                 |                           |   |
| MST Confi       | guration                                        | Are you sure you want to delete | ete the instance? |                           |   |
| Note: It is     | recommended to disable STP before configuring a |                                 | Cancel Confirm    | ence of network topology. |   |
| + Add Ins       | tance Batch Delete                              |                                 |                   |                           |   |
| 🗌 Insta         | ance Number                                     | VLAN                            | Priority          | Action                    |   |
| 0               |                                                 | 1-2,4-4094                      | 8                 | ß                         |   |
| □ 1             |                                                 | 3                               | 8                 | C 1                       | 1 |
| Total 2 item(s) | < 1 > Items per page: 10                        | 0 v 1 GO                        |                   |                           |   |

1) Select multiple records in the "Instance List" and click "Delete Selected Instances" to delete data in batches.

2) Select and click the <Delete> icon under the operation column of the last column of "Instance List", and prompt "Are you sure to delete the selected instance?", click OK and prompt "Delete successfully" to complete the deletion. Instance 0 is the default instance that cannot be deleted.

# $\bigstar$ Spanning tree portsettings

| TP Global Settings               | STP Port Settings                      |                 |            |                 |                 |                                  |      |
|----------------------------------|----------------------------------------|-----------------|------------|-----------------|-----------------|----------------------------------|------|
| <b>1</b> Note: It is recommended | to enable Port Fast on the port connec | cted to the PC. |            |                 |                 |                                  | ×    |
| + Batch Add                      |                                        |                 |            |                 |                 |                                  |      |
| Port                             | Status                                 | Port Fast       | BPDU Guard | Protection Mode | Connection Mode | Instance   Cost  <br>Priority    | Acti |
| Te1/0/4                          | Down                                   | Enabled         | Disabled   | Null            | Auto            | 0 0 128<br>1 0 128               | Ø    |
| Te1/0/5                          | Down                                   | Disabled        | Enabled    | Null            | Auto            | 0 0 16<br>1 0 32                 | Ø    |
| Te1/0/6                          | Down                                   | Enabled         | Disabled   | Null            | Auto            | 0 0 128<br>1 0 128               |      |
| Te1/0/7                          | Down                                   | Enabled         | Disabled   | Null            | Auto            | 0 0 128<br>1 0 128               | Ø    |
| Te1/0/8                          | Down                                   | Enabled         | Enabled    | Null            | Auto            | 0 0 128<br>1 0 128               |      |
| Te1/0/13                         | Down                                   | Enabled         | Disabled   | Null            | Auto            | 0 0 128<br>1 0 128               | Ø    |
| Te1/0/14                         | Down                                   | Enabled         | Disabled   | Null            | Auto            | 0 0 128<br>1 0 128               | Ø    |
| Te1/0/15                         | Down                                   | Enabled         | Disabled   | Null            | Auto            | 0 0 128<br>1 0 128               | Ø    |
| Te1/0/16                         | Down                                   | Enabled         | Disabled   | Null            | Auto            | 0 0 128<br>1 0 128               |      |
| Te1/0/17                         | Down                                   | Enabled         | Disabled   | Null            | Auto            | 0   2000   128<br>1   2000   128 | Ø    |
| al 18 item(s)                    | 1 2 ) Items per pa                     | age: 10 v       |            |                 |                 |                                  |      |

1. Batch settings Select the protection mode, Port Fast, BPDU filter, connection type, port priority, etc., and select the port for batch setting.

FS

### 2.Edit settings

| Note: It is recon | Port Te1/0/4                                | ×      |
|-------------------|---------------------------------------------|--------|
| - Batch Add       | Protection Mode Null v Port Fast Lenabled v |        |
| Port              | BPDU Guard Connection Mode Auto ~           | l Acti |
| Te1/0/4           | Port Priority + Add                         | C.     |
| Te1/0/5           | Instance Number 0 v Priority * 128          | Ø.     |
| Te1/0/6           | Instance Number 1 v Priority * 128          | ß      |
| Te1/0/7           |                                             | Ø      |
| Te1/0/8           |                                             |        |
| Te1/0/13          |                                             |        |
| Te1/0/14          |                                             | Ø      |
| Te1/0/15          |                                             |        |
| Te1/0/16          |                                             | Ø      |
| Te1/0/17          | Cancel                                      | Save   |

In the "Spanning Tree Port List", the <Edit> icon under the operation column of the last column will display the information of the port on the page. After editing the information, click <Complete Configuration> to prompt "Setup successful".

### **RLDP** settings

| Note: RLDP enables you to detect link failure quickly, RLDP can run on the port only after it |                      |
|-----------------------------------------------------------------------------------------------|----------------------|
|                                                                                               | enabled globality. X |
| RLDP                                                                                          |                      |
| Detection Interval                                                                            | etection Count 2     |
| rrdisable                                                                                     |                      |
| Range(30-86400s)                                                                              |                      |
| Save                                                                                          |                      |
| Port Configuration                                                                            |                      |
#### 1.RLDP global settings

| Global configura    | ation                                                         |                                       |   |   |
|---------------------|---------------------------------------------------------------|---------------------------------------|---|---|
| 1 Note: RLDP enable | es you to detect link failure quickly. RLDP can run on the po | rt only after it is enabled globally. |   | × |
| RLDP                |                                                               |                                       |   |   |
| Detection Interval  | 1                                                             | Detection Count                       | 2 |   |
| Errdisable          |                                                               |                                       |   |   |
| Recovery Interval   | Range(30-86400s)                                              |                                       |   |   |
|                     | Save                                                          |                                       |   |   |

Click the RLDP switch button to enable or disable the RLDP function. Configure the detection interval, detection times and recovery period when it is turned on, and click the <Save Settings> button to prompt "Setup successful"

- 2. Port RLDP settings
- 3. Add RLDP detection port

| Batch Add                    |                                                                                                    |                              |                  |             | ×        |
|------------------------------|----------------------------------------------------------------------------------------------------|------------------------------|------------------|-------------|----------|
| Detection Mode               |                                                                                                    |                              |                  |             |          |
| Unidirectional Link Detectio | Warning                                                                                                    | Bidirectional Link detection | Warning          | ~           |          |
| Loop Detection               | Warning                                                                                                    |                              |                  |             |          |
| Select Port                  |                                                                                                    |                              |                  |             |          |
| Select All E Invert          | Deselect     Tave     9av10 11av12 13av14 15av16     V V     V     V     V     V     V     V     V     V     V     V | 8 19▲▼20 21▲▼22 23▲▼24 25▲▼2 | Selected AG Port | Up Shutdown | VSL Port |

Select "Detection Type", "Troubleshooting" and the port and then press "Add Setting", it prompts "Set successfully" to complete the RLDP detection port addition operation. After successful addition, it will be displayed in "RLDP Detection PortList".

#### 4. Edit RLDP detection port

| Erre | PortTe1/0/1                                                  |                                          | ×           |
|------|--------------------------------------------------------------|------------------------------------------|-------------|
| Rec  | Detection Mode                                               |                                          |             |
| Po   | Unidirectional Link Detection Warning Loop Detection Warning | Bidirectional Link detection     Warning | ~           |
|      |                                                              |                                          | Cancel Save |

Click the <Edit> icon under the operation column of the last column of "RLDP Detection Port List", the page will display the information of the RLDP detection port. After editing the information, click <Complete Configuration> to prompt "Setup successful".

## 5. Delete RLDP detection port

| RLDP                                                                        |                                                                                                    |                                             |                               |        |                                          |   |
|-----------------------------------------------------------------------------|----------------------------------------------------------------------------------------------------|---------------------------------------------|-------------------------------|--------|------------------------------------------|---|
| Detection Interval                                                          | 1                                                                                                    | Detecti                                     | on Count 2                    |        |                                          |   |
| Errdisable                                                                  |                                                                                                    |                                             |                               |        |                                          |   |
| Recovery Interval                                                           |                                                                                                    |                                             |                               |        |                                          |   |
|                                                                             | Save                                                                                                    | Note                                        |                               | ×      |                                          |   |
| Port Configurati                                                            | ion                                                                                                    | <ol> <li>Are you sure you want t</li> </ol> | o delete the item?            |        |                                          |   |
| Note:     1. Enabling RLDP o     2. Unidirectional/B     3.An aggregate por | on the port can avoid broadcast storm cau-<br>idirectional link detection requires the po-<br>t can only be configured with port violatic | [                                           | Cancel                        | ənfirm | o monitor the link between two switches; | × |
| + Add Port                                                                  |                                                                                                    |                                             |                               |        |                                          |   |
| Port                                                                        |                                                                                                    | Dete                                        | tion Type:Troubleshootir:     | ng     | Action                                   |   |
| Te1/0/1                                                                     |                                                                                                    | Unidir                                      | ectional Link Detection:Block | ¢      | C D                                      |   |
| Total 1 item(s)                                                             | 1 > Items per page:                                                                                                    | 10 v 1 GO                                   |                               |        |                                          |   |

1) Select multiple records in the "RLDP detection port list" and click "Delete RLDP detection ports in batch" to delete data in batches.

2) Click the <Delete> icon under the operation column of the last column of "RLDP Detection Port List", and prompt "Are you sure to delete the selected data?", click OK and prompt "Delete successfully" to complete the deletion.

#### Safety

#### ACL

Input ACL When the device interface receives a packet, check whether the packet matches an ACE of the interface's input ACL; output ACL When the device is ready to output a packet from an interface, check whether the packet matches the interface output ACL Match one of the ACEs.

When formulating different filtering rules, multiple rules may be applied at the same time, or only a few of them may be applied. As long as it conforms to a certain ACE, the packet (Permit or Deny) is processed according to the ACE definition.

# 🖈 ACL list

| Y + Add ACL 🗊 De              | lete ACL                      |                                            |                                                             |                                                                                                    |
|-------------------------------|-------------------------------|--------------------------------------------|-------------------------------------------------------------|----------------------------------------------------------------------------------------------------|
|                               |                               |                                            |                                                             |                                                                                                    |
|                               |                               |                                            |                                                             |                                                                                                    |
| Batch Delete                  |                               |                                            |                                                             |                                                                                                    |
| escription Src<br>IP/Wildcard | Source Port Access<br>Control | Protocol Dest<br>IP/Wildcard               | Dest Port Time Period                                       | Status Action                                                                                                    |
|                               | escription Src<br>IP/Wildcard | Pescription Src Source Port Access Control | escription Src Source Port Access Protocol Dest IP/Wildcard | Batch Delete           rescription         Src<br>IP/Wildcard         Source Port         Access<br>Control         Protocol         Dest<br>IP/Wildcard         Dest Port         Time Period |

## 1.Add ACL

Click the "Add ACL" button and set the content in the pop-up box. The ACL list is a required field. Click "OK" to prompt "Setup successful". You can see the added ACL in the ACL list drop-down box.

| ACL List: a 🗸 🕇                                   | Add ACL 🔀 Delete ACL         |                      |
|---------------------------------------------------|------------------------------|----------------------|
|                                                   | Add ACL >>                   | <                    |
| Add Access Rule     Batch Del     NO. Description | ACL Type                     | Period Status Action |
| ntal () item/s)                                   | Cancel Confirm No Data Found |                      |

## 2. Remove ACL

Select the ACL to be deleted in the ACL list drop-down box, click the "Delete ACL" button, and prompt "Delete successfully".

| ACL List: a       | Add ACL     ACL     AC | Delete ACL                                 |           |                 |                    |        |
|-------------------|----------------------------------------------------------------------------------------------------|--------------------------------------------|-----------|-----------------|--------------------|--------|
| Access Rule       |                                                                                                    | Note                                       | ×         |                 |                    |        |
| + Add Access Rule | Batch Delete                                                                                                    | • Are you sure you want to delete the ACL? | _         |                 |                    |        |
| □ NO.             | Description Src<br>IP/W                                                                                                    | Cancel                                     | Confirm t | Icard Dest Port | Time Period Status | Action |
|                   |                                                                                                    |                                            | •         |                 |                    |        |

## 3.Add ACE rules

| Add Ac      | cess Rule      |                         |     |             |   |                |    | × |
|-------------|----------------|-------------------------|-----|-------------|---|----------------|----|---|
| ACL Type    | Extended A     | CL (Flow-based Control) |     |             |   |                |    |   |
| ACL Name    | а              |                         |     |             |   |                |    |   |
| Access Cor  | itrol 💿 Permit | O Deny                  |     |             |   |                |    |   |
| Description | 1              |                         |     |             |   |                |    |   |
| Protocol    | IP             |                         | ~ 1 | Time Period | ~ | Time managemen | nt |   |
| Any Source  | IP 🗌           |                         |     |             |   |                |    |   |
|             | Single IP      |                         | ~ I | P           |   |                |    |   |
| Any Dest. I | P 🗌            |                         |     |             |   |                |    |   |

#### 4. Edit ACE rules

| Edit Access F  | Rule               |   |      |         |                 | × |
|----------------|--------------------|---|------|---------|-----------------|---|
| Access Control | Permit O Deny      |   |      |         |                 |   |
| Description    |                    |   |      |         |                 |   |
| Protocol       | lb                 | ~ | Time | Period  | Time management |   |
| Any Source IP  |                    |   |      |         |                 |   |
|                | Mask Configuration | ~ | IP   | 1.1.1.2 |                 |   |
| Any Dest. IP   |                    |   |      |         |                 |   |
|                | Single IP          | ~ | IP   | 1.1.1.3 |                 |   |
|                |                    |   |      |         |                 |   |

#### 5. Delete ACE rules

|                   | Y Add ACL               |                         |                            |                          |               |             |        |        |
|-------------------|-------------------------|-------------------------|----------------------------|--------------------------|---------------|-------------|--------|--------|
| Access Rule       |                         | Note                    |                            | ×                        |               |             |        |        |
| + Add Access Rule | Batch Delete            | Are you sure you want t | to delete the access rule? |                          |               |             |        |        |
| NO.               | Description Src<br>IP/W |                         | Cancel                     | nfirm <sup>t</sup> Vildc | ard Dest Port | Time Period | Status | Action |
| <b>V</b> 1        | 1.1.1.<br>0             |                         | · · · · · · · · · · · ·    | 0                        | 0.0.          | All Time    | Active | 0 1    |
| otal 1 item(s)    | > Items per page:       | 0 v 1 GO                |                            |                          |               |             |        |        |

# ACL effective time

| ACL List ACL Time                                  | ACL Application |                                 |        |   |
|----------------------------------------------------|-----------------|---------------------------------|--------|---|
| Note: The ACL active time must be periodic.        |                 |                                 |        | × |
|                                                    |                 |                                 |        |   |
| + Add Time Object                                  | elete           |                                 |        |   |
| + Add Time Object                                  | Day             | Time Period                     | Action |   |
| Add Time Object     Batch De     Time Object     1 | Day<br>Everyday | <b>Time Period</b><br>2:00-7:00 | Action |   |

You can make ACLs run based on time, for example, make ACLs take effect during certain periods of a week. To meet this requirement, you must first configure a time object.

## 1.Add time object

| CL List         | ACL Time      | ACL /       | plication         |            |   | _      |
|-----------------|---------------|-------------|-------------------|------------|---|--------|
| + Add Time      | Object 🗑 Batc | h Delete    | Add Time Object   |            | × |        |
| Time C          | Object        |             | Object Name *     |            |   | Action |
| 1 tal 1 item(s) |               | Items per p | Time Period + Add | 0          |   |        |
|                 |               |             | Ca                | incel Save |   |        |

## 2. Batch delete time objects

| ACL List ACL Time ACL App                     | lication                                          |         |        |   |
|-----------------------------------------------|---------------------------------------------------|---------|--------|---|
| • Note: The ACL active time must be periodic. |                                                   |         |        | × |
| + Add Time Object                             | Note                                              | ×       |        |   |
| <ul><li>Time Object</li><li>1</li></ul>       | O Are you sure you want to delete the time object | 12      | Action |   |
| Total 1 item(s) < 1 > Items per page:         | Cancel                                            | Confirm |        |   |

## 3. Edit time object

| + Add Time Object | Edit Time Period ×                                   |        |
|-------------------|------------------------------------------------------|--------|
| Time Object       | Object Name * 1                                      | Action |
| 1                 | Time Period + Add<br>Monday,Tuesday,Wednesday ~ 2:00 |        |
|                   | Cancel Save                                          |        |

## 4. Delete time object

| ACL List ACL Time ACL Appl                  | ication                               |              |        |   |
|---------------------------------------------|---------------------------------------|--------------|--------|---|
| Note: The ACL active time must be periodic. |                                       |              |        | × |
| + Add Time Object Batch Delete              | Noto                                  |              |        |   |
| Time Object                                 | Note                                  |              | Action |   |
| <b>V</b> 1                                  | O Are you sure you want to delete the | time object? | 2 1    |   |
| Total 1 item(s) < 1 > Items per page:       | Cancel                                | Confirm      |        |   |

## **ACL** application

It is by configuring ACL rules and applying them to the corresponding ports or VLANs to restrict specific user access or restrict users from accessing specific networks.

0

After ACL is applied to the port, there may be no way to echo it immediately, you need to refresh the page to echo

| ACL List                   | ACL Time                      | ACL Application                 | n                                    |           |               |  |
|----------------------------|-------------------------------|---------------------------------|--------------------------------------|-----------|---------------|--|
|                            |                               |                                 |                                      |           |               |  |
| 1 Note: If the o           | configuration takes effect bu | ut is not displayed properly on | n the page, please refresh the page. |           |               |  |
|                            |                               |                                 |                                      |           |               |  |
|                            |                               |                                 |                                      |           |               |  |
| + Add Port                 | Batch Delete                  | e                               |                                      |           |               |  |
| + Add Port                 | Batch Delete                  | 8                               |                                      |           |               |  |
| ACL                        | Batch Delete                  | 8                               | Port                                 | Direction | Action        |  |
| ACL     a(IP)              | Batch Delete                  | 8                               | Port<br>Te1/0/20                     | Direction | Action        |  |
| Add Port     ACL     a(IP) | Batch Delete                  | 8                               | Port<br>Te1/0/20                     | Direction | Action<br>ে ি |  |

## 1. Add ACL application

| • Note: If the configu | Add Port ×                                                                                                    |  |
|------------------------|----------------------------------------------------------------------------------------------------|--|
| + Add Port             | ACLList v Direction Input v                                                                                                    |  |
| ACL                    | Select Port                                                                                                    |  |
| al 1 item(s)           |                                                                                                    |  |
|                        | Note: Citica and float the feet fullion as your orag the pointer actors the section to select initiative p     Copper     Fiber     Hock     Hock       Layer 3 Port     Te1/0/1     Te1/0/2     Te1/0/3     Te1/0/19     Te1/0/20 |  |

## 2. Delete ACLs in batch

| ACL List ACI               | Time ACL Appli                        | cation                                           |                           |   |        |   |
|----------------------------|---------------------------------------|--------------------------------------------------|---------------------------|---|--------|---|
| Note: If the configuration | takes effect but is not displayed pro | perly on the page, please refresh the page.      |                           |   |        | × |
| + Add Port                 | atch Delete                           | Note                                             |                           | × |        |   |
| a(IP)                      |                                       | <ol> <li>Are you sure you want to del</li> </ol> | lete the ACL application? |   | Action |   |
| Total 1 item(s)            | > Items per page:                     |                                                  | Cancel Confirm            |   |        |   |
|                            |                                       |                                                  |                           |   |        |   |

## 3.Edit ACL application

| + Add Port Batch Delete | PortTe1/          | 0/20    | × |        |
|-------------------------|-------------------|---------|---|--------|
| ACL                     | ACL List          | a(IP)   |   | Action |
| a(IP)                   | Direction         | Input ~ |   | 0      |
| tal 1 item(s)           | tems per page: 10 |         |   |        |
| tal 1 item(s)           | tems per page: 10 |         |   |        |

## 4. Delete ACL application

|        |             | operly on the page, please refresh the page.           | onfiguration takes effect but is not displayed p | 1 Note: If the con                            |
|--------|-------------|--------------------------------------------------------|--------------------------------------------------|-----------------------------------------------|
|        |             |                                                        |                                                  |                                               |
|        | ×           | Note                                                   | Batch Delete                                     | + Add Port                                    |
| Action |             |                                                        |                                                  | ACL                                           |
| C D    | he item?    | Are you sure you want to delete the iter               |                                                  | a(IP)                                         |
|        |             |                                                        | < 1 > Items per page:                            | otal 1 item(s)                                |
|        | cel Confirm | Cancel                                                 |                                                  |                                               |
| Action | the item?   | Note  Are you sure you want to delete the iter  Cancel | Batch Delete                                     | Add Port     ACL     a(IP)     atal 1 item(s) |

## Port security

# $\bigstar$ basic settings

1.Add a security port

| Max Secure Add    | ress * 128              |                    |                         | Aging Time *             | 0             |         |             |              |              |
|-------------------|-------------------------|--------------------|-------------------------|--------------------------|---------------|---------|-------------|--------------|--------------|
| Security Action   | Protectio               | n                  | Ý                       |                          |               |         |             |              |              |
| Select Port       | C Invert I D            | eselect            |                         |                          |               | Selecte | d 🔲 AG Port | Lin Shutdowr | VSI Po       |
| 1472              | 3▲▼4 5▲▼6 7▲            | ▼8 9▲▼10 11▲▼      | 2 13▲▼14 15▲▼16         | 17▲▼18 19▲▼20            | 21▲▼22 23▲▼24 | 25▲▼26  |             |              |              |
| **                |                         |                    | ** **                   | **                       | A.V. A.V.     | ****    |             |              |              |
|                   |                         |                    |                         |                          |               |         |             |              |              |
| Note: Click and I | nold the left button as | you drag the point | er across the section t | o select multiple ports. |               | Cop     | er Fiber    | 40Gb 4       | 0Gb(Splited) |

## 2. Edit security port

| avoid attacks caused by MAC a<br>•If the configuration takes e | iddress depletion.<br>ffect but is not displayed properly on the page, p | please refresh the page. |              |       |        |
|----------------------------------------------------------------|--------------------------------------------------------------------------|--------------------------|--------------|-------|--------|
| - Add Port                                                     | h Delete                                                                 | Edit - TF2/0/21          |              | ×     |        |
| Port                                                           | Max Secure Address                                                       |                          |              | ction | Action |
| ] TF2/0/21                                                     | 128                                                                      | Max Secure Address*      | 128          |       | C D    |
| tal 1 item(s) 🛛 🔍 🚺                                            | > Items per page: 10 ~                                                   | Aging Time*              | 0            |       |        |
|                                                                |                                                                          | Security Action          | Protection ~ |       |        |
|                                                                |                                                                          |                          |              |       |        |
|                                                                |                                                                          |                          |              |       |        |
|                                                                |                                                                          |                          |              |       |        |

Click the <Edit> icon under the operation column of the last column of "User Security Port List", the page will display the information bound to the user, after editing the information, click <Complete Configuration> to prompt "Setup successful".

#### 3. Delete security port

| <ul> <li>It is generally applied to the<br/>on the console port to avoid a</li> <li>If the configuration takes eff</li> </ul> | e scenario where the accessed user has valid IP and<br>attacks caused by MAC address depletion.<br>fect but is not displayed properly on the page, plea | d MAC address or where the user accesses the net<br>ase refresh the page. | work through a fixed por | t instead of changing IP/MAC address or p | port number, or limits the number of MAC addresses |
|----------------------------------------------------------------------------------------------------|----------------------------------------------------------------------------------------------------|---------------------------------------------------------------------------|--------------------------|-------------------------------------------|----------------------------------------------------|
|                                                                                                    | Note                                                                                                    |                                                                           | ×                        |                                           |                                                    |
| - Add Port                                                                                                    | Are yo                                                                                                    | ou sure you want to delete the security port                              | 2                        |                                           |                                                    |
| Port                                                                                                    | N                                                                                                    |                                                                           |                          | Security Action                           | Action                                             |
| Te1/0/5                                                                                                    | 1.                                                                                                    | Cancel                                                                    | Confirm                  | Protection                                |                                                    |
| Te1/0/7                                                                                                    | 1                                                                                                    |                                                                           |                          | Protection                                | C D                                                |
| al 2 item(s)                                                                                                    | > Items per page: 10                                                                                                    | 1 GO                                                                      |                          |                                           |                                                    |

1) Select multiple records in the "Security Port List" and click "Delete Selected Security Ports" to delete data in batches.

2) Click the <Delete> icon under the operation column of the last column of "Security Port List", and prompt "Are you sure to delete the selected security port?", click OK and prompt "Delete successfully" to complete the deletion.

# ☆ Secure binding

## 1. Add secure binding address

| ' | Add Address                                                 | >                                     |
|---|-------------------------------------------------------------|---------------------------------------|
| I | IP * MAC                                                    |                                       |
| ١ | VLAN ID                                                     |                                       |
| 5 | Select Port                                                 |                                       |
|   |                                                             | Selected AG Port Up Shutdown VSL Port |
|   | 1442 3444 5446 7448 94410 114412 134414 154416 174418 19442 | 20 21 • 722 23 • 724 25 • 726         |
|   |                                                             | AV AV VVVV                            |
|   | V V                                                         |                                       |
|   |                                                             |                                       |
|   |                                                             | Copper Fiber 40Gb Fig 40Gb(Splited)   |
|   |                                                             |                                       |

Set the security binding address, the IP address is required, others are optional, click "complete configuration" and prompt "setup successful", it will be displayed in the security binding address list.

#### 2. Edit security port

| Port Securit Settings             | Security Binding                                                                                                    |                                                                    |      |        |
|-----------------------------------|----------------------------------------------------------------------------------------------------|--------------------------------------------------------------------|------|--------|
| A Made Deal Counting in such that | Here and the second state of the second state of the second state |                                                                    |      |        |
| Note: Port Security is used to    | allow only the packet whose source MAC                                                                                                    | address is consistent with the secure address to enter the switch. |      |        |
| + Add Address                     |                                                                                                    | Edit - TF1/0/21                                                    | ×    |        |
| -                                 |                                                                                                    | IP * 1.1.1.1                                                       |      |        |
| U Port                            | IP                                                                                                    |                                                                    |      | Action |
| TF1/0/21                          | 1.1.1.1                                                                                                    | MAC                                                                |      |        |
| tal 1 item(s)                     | > Items per page: 10                                                                                                    | VLAN ID                                                            |      |        |
|                                   |                                                                                                    |                                                                    |      |        |
|                                   |                                                                                                    |                                                                    |      |        |
|                                   |                                                                                                    |                                                                    |      |        |
|                                   |                                                                                                    |                                                                    |      |        |
|                                   |                                                                                                    | Cancel                                                             | Save |        |
|                                   |                                                                                                    |                                                                    |      |        |
|                                   |                                                                                                    |                                                                    |      |        |
|                                   |                                                                                                    |                                                                    |      |        |

Click the <Edit> icon under the operation column of the last column of "Security Binding Address List", the page will display the user's binding information, after editing the information, click <Complete Configuration> to prompt "Setup successful". 3.Delete the secure binding address list

| + Add Address | Batch Delete | Note                                                 | ×       |         |        |
|---------------|--------------|------------------------------------------------------|---------|---------|--------|
| Port          | IF           |                                                      |         | VLAN ID | Action |
| TF1/0/21      | 1.           | Are you sure you want to delete the port?     Cancel | Confirm | -       |        |
|               |              |                                                      |         |         |        |

1) Select multiple records in the "Security binding address list", and click "Delete selected security binding ports" to delete data in batches.

2) Click the <Delete> icon under the operation column of the last column of "Security Binding Address List", prompt "Are you sure you want to delete the selected security binding port?", click OK and prompt "Delete Successful" to complete the deletion.

#### **DHCP Snooping**

The DHCP Snooping page is as follows:

| DHCP Snooping                                                                                                    |                                                                                           |
|----------------------------------------------------------------------------------------------------|-------------------------------------------------------------------------------------------|
| <ul> <li>Note:</li> <li>DHCP snooping is used to filter DHCP packets received on an untrusted port from outside the network or firewall. The DHCP request packet is forwarded to the trus</li> <li>The port connected to the DHCP server is configured as a trusted port generally.</li> </ul> | $\times$ sted port. The DHCP reply packet is forwarded only if it is from a trusted port. |
| DHCP Snooping                                                                                                    |                                                                                           |
| ☑ Select All 🔛 Invert 🗷 Deselect                                                                                                    | Selected AG Port Up Shutdown VSL Port                                                     |
| 14¥2 34¥4 54¥6 74¥8 94¥10 114¥12 134¥14 154¥16 174¥18 194¥20 214¥22 234¥24 254¥26<br>V V V<br>4¥ 4¥ 4¥ 4¥ 4¥ 4¥ 4¥ 4¥ 4¥ 4¥ 4¥ 4¥ 4¥                                                                                                    |                                                                                           |
| Trusted Port 🥝                                                                                                    | Copper Fiber 40Gb 🚭 40Gb(Splited)                                                         |
| Note: Click and hold the left button as you drag the pointer across the section to select multiple ports.                                                                                                    |                                                                                           |
| Save Display DHCP Snooping Trusted Port                                                                                                    |                                                                                           |

The port connected by the DHCP SERVER needs to be set as a DHCP trusted port, and the DHCP SERVER on the untrusted port cannot work normally. The currently configured trusted port means that the DHCP trusted port is enabled on the port. The user can directly select the port on the panel and click the <Save Settings> button.

#### Anti-ARP attack

"Anti-ARP Attack" can be used to prevent gateway ARP spoofing settings, ARP inspection settings, DAI settings and ARP table entries.

# Anti-Gateway ARP Spoofing

1.Add filtering port:

| Add Port            |                               |                                  |                          |    |          |                | ×                  |
|---------------------|-------------------------------|----------------------------------|--------------------------|----|----------|----------------|--------------------|
| Gateway *           |                               |                                  |                          |    |          |                |                    |
| Select Port         |                               |                                  |                          |    |          |                |                    |
| I Select All 및      | Invert 💌 Deselect             |                                  |                          |    | Selected | 🖪 AG Port 📕 Up | Shutdown VSL Port  |
|                     |                               |                                  |                          |    |          |                |                    |
| Note: Click and hol | d the left button as you drag | g the pointer across the sectior | to select multiple ports | 5. | Coppe    | r Fiber 4      | 40Gb 40Gb(Splited) |
|                     |                               |                                  |                          |    |          |                |                    |
|                     |                               |                                  |                          |    |          |                |                    |
|                     |                               |                                  |                          |    |          |                |                    |
|                     |                               |                                  |                          |    |          |                |                    |

To set the filter port, you must fill in the IP address, click "complete configuration" and prompt "setting successful", it will be displayed in the filter port list.

#### 2. Edit filter port

| Note: It is configured on only the port connected to the client to prevent ARP sponfing.    Add Port Filtering Port PortTe1/0/5 Total 1 Item(s) I > Items per page: 10  Cancel Save |        |   | ARP Entries            | DAI Settings                  | ARP Check                      | Anti-ARP-Spoofing                   |
|----------------------------------------------------------------------------------------------------|--------|---|------------------------|-------------------------------|--------------------------------|-------------------------------------|
| Add Port     Batch Delete      PortTe1/0/5 × Action      Te1/0/5      cateway * 192.168.1254      Cancel Sive                                                                       | ×      |   | -                      | ient to prevent ARP spoofing. | ly the port connected to the c | <b>Note:</b> It is configured on or |
| Filtering Port     PortTe1/0/5     Cateway *     Gateway *     Interms per page:     Cancel     Save:                                                                               |        |   |                        |                               |                                | + Add Port                          |
| □ Te1/0/5       Gateway * 192.168.1.254         total 1 item(s)       < 1         Image: Cancel Save       Save                                                                     | Action | × | ortTe1/0/5             | Po                            |                                | Filtering Port                      |
| Cancel Save                                                                                                    | C ti   |   | ateway * 192.168.1.254 | Gat                           | > Items per page               | Te1/0/5                             |
|                                                                                                    |        |   | Cancel                 |                               |                                |                                     |
|                                                                                                    |        |   |                        |                               |                                |                                     |
|                                                                                                    |        |   |                        |                               |                                |                                     |

Click the <Edit> icon under the operation column of the last column of "Filter Port List", and the page will display the information of the filtered port. After editing the information, click <Complete Configuration> to prompt "Setup successful".

## 3. Delete filter port

|                                      | ARP Check                 | DAI Settings                        | ARP Entries                 |         |        |
|--------------------------------------|---------------------------|-------------------------------------|-----------------------------|---------|--------|
| 1 Note: It is configured on only the | e port connected to the c | lient to prevent ARP spoofing.      |                             |         |        |
|                                      |                           |                                     |                             |         |        |
| + Add Port                           |                           | Note                                |                             | ×       |        |
| Filtering Port                       |                           |                                     |                             |         | Action |
| Te1/0/5                              |                           | <ol> <li>Are you sure yo</li> </ol> | ou want to delete the port? |         | c d    |
| Fotal 1 item(s)                      | Items per page            |                                     |                             |         |        |
|                                      |                           |                                     | Cancel                      | Confirm |        |
|                                      |                           |                                     |                             |         |        |

1) Select multiple records in the "Filter Port List", and click "Delete Selected Filter Port" to delete data in batches.

2) Click the <Delete> icon under the operation column of the last column of "Filtered Port List", and prompt "Are you sure to delete the selected filtered port data?", click OK and prompt "Delete Successfully" to complete the deletion.

## ARP inspection settings

| Note: ARP Check is used to |                                 |                                  |                                        |                            |                                   |                              |                      |         |
|----------------------------|---------------------------------|----------------------------------|----------------------------------------|----------------------------|-----------------------------------|------------------------------|----------------------|---------|
|                            | filter all ARP packets on the I | ogical port and discard invalid. | ARP packets. It can effectively prever | t ARP Spoofing and improve | network stability. A DHCP Snoopin | g trusted port cannot be ena | bled with ARP Check. | ×       |
| elect Port                 | Deselect                        |                                  |                                        |                            | Selected                          | 🖪 AG Port 📕 Up               | Shutdown             | 🔽 VSL F |
|                            |                                 | ▼12 13▲▼14 15▲▼16                | 17▲▼18 19▲▼20 21▲▼22 :                 | 3▲▼24 25▲▼26               |                                   |                              |                      |         |
|                            | vv                              |                                  |                                        |                            |                                   |                              |                      |         |

The current port displayed on the panel has opened the ARP inspection setting state and is in the editing state. After the user has modified the port, but does not want to edit it, he can click the <Display Current ARP Inspection Port> button to restore the panel to display the current ARP inspection configuration state.

The port of the DHCP Snooping trusted port cannot enable ARP inspection.

# ☆ DAI settings

0

a

1.VLAN DAI setting added

| Note: The untrusted and corresponding to the    | DAL applied VI AN intercents all ADD request and expluses/arts | to discord involid ADD postote |  |
|-------------------------------------------------|----------------------------------------------------------------|--------------------------------|--|
|                                                 | Add VLAN DAI                                                   | u uistaiu invaiu Ann packets.  |  |
| Select All  Deselect All  Batch VID2 VID3       | Delete VLAN Range *                                            |                                |  |
| isted Port                                      |                                                                | Cancel                         |  |
| Note: Packets received on the trusted port skip | o DAI Inspection as valid ARP packets.                         |                                |  |

## 2.VLAN DAI delete

| Add VLAN DAI     Select All     Deselect All     Batch Delete     VID2     VID3                                                                                                    |                                       |                 |                                     |
|----------------------------------------------------------------------------------------------------|---------------------------------------|-----------------|-------------------------------------|
| Trusted Port                                                                                                    | Note                                  | ×               |                                     |
| Note: Packets received on the trusted port skip DAI Inspecti                                                                                                    | Are you sure you want to d            | elete the VLAN? | ×                                   |
| ☑ Select All         ☑ Invert         ☑ Deselect           1▲¥2         3▲¥4         5▲¥6         7▲¥8         9▲¥10         11▲¥1           ▲¥         ▲¥         ▲¥         ↓         ↓         ↓           ▲¥         ▲¥         ▲¥         ▲¥         ↓         ↓ |                                       | Cancel Confirm  | Selected AG Port Up Shutdown VSL Po |
| Trusted Port 📀<br>Note: Click and hold the left button as you drag the pointer                                                                                                    | across the section to select multiple | ports.          | Copper Tiber 40Gb 📑 40Gb(Splited)   |
| Save Display Trusted Port                                                                                                    |                                       |                 |                                     |

## 3.DAI confidence

| Trusted Port                                                                                                    |                                               |
|----------------------------------------------------------------------------------------------------|-----------------------------------------------|
| O Note: Packets received on the trusted port skip DAI Inspection as valid ARP packets.                                                                                                    | ×                                             |
| 리 Select All 뚀 Invert I Deselect                                                                                                    | Selected 🛛 AG Port 🔳 Up 📕 Shutdown 🖉 VSL Port |
| 1 <b>a v</b> 3 <b>a v</b> 4 5 <b>a v</b> 6 7 <b>a v</b> 8 9 <b>a v</b> 10 11 <b>a v</b> 12 13 <b>a v</b> 14 15 <b>a v</b> 16 17 <b>a v</b> 18 19 <b>a v</b> 20 21 <b>a v</b> 22 23 <b>a v</b> 24 25 <b>a v</b> 26 <b>a v</b> 26 <b>a </b> |                                               |
| Trusted Port 🧇<br>Note: Click and hold the left button as you drag the pointer across the section to select multiple ports.                                                                                                    | Copper Fiber 40Gb 40Gb(Splited)               |
| Save Display Trusted Port                                                                                                    |                                               |

🕕 The setting status of the currently opened DAI trusted port displayed on the panel is in the editing state. After the user has

modified the port, but does not want to edit it, he can click the <Show current DAI trusted port> button to restore the panel to display the current DAI trusted port configuration status.

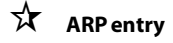

1.Dynamic >> Static binding

|                      |              |     |      | ID Record |
|----------------------|--------------|-----|------|-----------|
| Dynamic Binding > St | atic Binding | MAC | Type | Action    |
|                      |              | MAC | Туре | Action    |
|                      |              |     |      |           |
|                      |              |     |      |           |
|                      |              |     | Ĩ.   |           |
|                      |              |     |      |           |

1) You can select multiple pieces of dynamic data in the "ARP table entry list" to batch setas static binding data.

2) Click the <dynamic to static binding> icon under the operation column of the last column of "ARP entry list" to prompt "Setup successful".

#### 2. Manual binding

| Anti-ARP-Spoofing   | ARP Check          | DAI Settings ARP Entries      |             |                    |
|---------------------|--------------------|-------------------------------|-------------|--------------------|
| Dynamic Binding > S | Static Binding     | Batch Delete 8 Manual Binding |             | IP-Based Q: Search |
| 🗆 IP                |                    | MAC                           | Туре        | Action             |
|                     |                    | Manual Binding                | ×           |                    |
|                     |                    | IP *                          |             |                    |
|                     |                    | MAC *                         |             |                    |
| iotal 0 item(s)     | Items per page: 10 | ~                             |             |                    |
|                     |                    |                               | Cancel Save |                    |
|                     |                    |                               |             |                    |
|                     |                    |                               |             |                    |
|                     |                    |                               |             |                    |
|                     |                    |                               |             |                    |

Set static binding data, IP address and MAC address are required fields, click "OK" to prompt "Setup successful", it will be displayed in

"ARP table entry list".

### **IP Source Guard**

"IP Source Guard" can carry out interface configuration and user binding.

## ☆ Interface configuration

1. Add IP Source Guard port

|           | Add Port                                                                                               | ×                                             |
|-----------|----------------------------------------------------------------------------------------------------|-----------------------------------------------|
| Add Port  | Filter Type IP 🗸                                                                                       |                                               |
| Port      | Select Port<br>② Select All 단 Invert 로 Deselect                                                        | Selected 🗈 AG Port 🔳 Up 🔳 Shutdown 💷 VSL Port |
|           | 14¥2 34¥4 54¥6 74¥8 94¥10 114¥12 134¥14 154¥16 174¥18 194¥20<br>V V V<br>4¥ 4¥ 4¥ 4¥ 4¥ 4¥ 4¥ 4¥ 4¥ 4¥ | 214¥22 234¥24 254¥26                          |
| 0 item(s) | Note: Click and hold the left button as you drag the pointer across the section to select multiple por | rts. 💼 Copper 🔜 Fiber 🔜 40Gb 📑 40Gb(Splited)  |
|           |                                                                                                    |                                               |

Set to enable the IP Source Guard port, select the filter type and port, click "Finish configuration" and prompt "Setup successful", it will be displayed in the IP Source Guard port list.

#### 2. Delete IP Source Guard port list

| ort settings            | User binding                         |                                                                    |                        |                       |                                        |        |
|-------------------------|--------------------------------------|--------------------------------------------------------------------|------------------------|-----------------------|----------------------------------------|--------|
| Note: IP Source Guard i | s applied in combination with DHCP S | nooping, Port-based IP Source Guard takes effect on only the untri | usted port enabled wit | h DHCP Snooping. Othe | rwise, IP Source Guard does not take e | ffect. |
| + Add Port              |                                      |                                                                    |                        |                       |                                        |        |
|                         |                                      | Note                                                               | ×                      |                       |                                        |        |
| Port                    | Filter Type                          |                                                                    |                        | MAC                   | VLAN ID                                | Action |
| Te1/0/5                 | IP-ONLY                              | Are you sure you want to delete the item?                          |                        |                       |                                        | 0      |
| tal 1 item(s)           | 1 > Items per page:                  |                                                                    |                        | -                     |                                        |        |
|                         |                                      | Cancel                                                             | Confirm                |                       |                                        |        |
|                         |                                      |                                                                    |                        |                       |                                        |        |
|                         |                                      |                                                                    |                        |                       |                                        |        |

Select multiple records in "IP Source Guard Port List", click "Delete Selected IP Source Guard Port List" to delete data in batches.
 Click the <Delete> icon under the operation column of the last column of "IP Source Guard Port List", and prompt "Are you sure to delete the selected data?", click OK and prompt "Delete successfully" to complete the deletion.

# ☆ User binding

#### 1.Add user binding

Set user binding, MAC address, IP address, VLAN ID are required, click "complete configuration" and prompt "setup successful", it will be displayed in the user binding list.

#### 2. Edit user binding

| Port Settings                                                         | User Binding                                                                                                    |      |
|-----------------------------------------------------------------------|----------------------------------------------------------------------------------------------------|------|
| 1 Note:                                                               |                                                                                                    | ×    |
| <ul> <li>1. The IP Source Gu</li> <li>2. If the port is co</li> </ul> | dienabled port filters all non-DHCP1P packets. After configured with the static IP address, the port allows specified IP packets to pass through. PortTe1/0/5 | ×    |
| + Add Binding                                                         | MAC * 66586.6658.7788 IP * 192.168.1.1                                                                                                    |      |
| MAC                                                                   | VLAN ID *                                                                                                    |      |
| 6688.6688.7                                                           |                                                                                                    |      |
| Total 1 item(s)                                                       |                                                                                                    |      |
|                                                                       |                                                                                                    |      |
|                                                                       | Cancel                                                                                                    | Save |
|                                                                       |                                                                                                    |      |
|                                                                       |                                                                                                    |      |

Click the <Edit> icon under the operation column of the last column of "User Bound Port List", the page will display the user's binding information, after editing the information, click <Complete Configuration> to prompt "Setup successful".

#### 3. Delete user binding list

| ort Settings                                                                         | User Binding                                                              |                                                                                   |                                                                                       |                           |              |        |  |
|--------------------------------------------------------------------------------------|---------------------------------------------------------------------------|-----------------------------------------------------------------------------------|---------------------------------------------------------------------------------------|---------------------------|--------------|--------|--|
| <ol> <li>Note:</li> <li>1. The IP Source G</li> <li>2. If the port is con</li> </ol> | uard-enabled port filters all non-D<br>ifigured as a DHCP Snooping truste | HCP IP packets. After configured with the door, the configuration on this port ta | e static IP address, the port allows sp<br>kes effect but it will not filter packets. | pecified IP packets to pa | ass through. |        |  |
| + Add Binding                                                                        |                                                                           | Note                                                                              |                                                                                       | ×                         |              |        |  |
| П мас                                                                                |                                                                           | IF O Are you sure you w                                                           | ant to delete the binding?                                                            |                           | Port         | Action |  |
| 6688.6688.77                                                                         | 788                                                                       | 1                                                                                 |                                                                                       |                           | Te1/0/5      | 6      |  |
| tal 1 item(s)                                                                        | 1 > Items per pa                                                          | age:                                                                              | Cancel                                                                                | Confirm                   |              |        |  |

1) Select multiple records in the "User Binding List" and click "Delete Selected Binding" to delete data in batches.

2) Click the <Delete> icon under the operation column of the last column of "User Binding List", and prompt "Are you sure to delete the binding?", click OK and prompt "Delete successfully" to complete the deletion.

## NFPP

The NFPP page is as follows:

| NFPP Set         | tings                         |
|------------------|-------------------------------|
| ARP-guard 📀      | ARP-guard List                |
| IP-guard 📀       | IP-guard List                 |
| ICMP-guard 📀     | ICMP-guard List               |
| DHCP-guard 📀     | DHCP-guard List               |
| DHCPv6-guard 📀   | DHCPv6-guard List             |
| ND-guard 📀       | ND-guard List                 |
| Display NFPP Log | Display NEPP Log              |
|                  | Save Restore Default Settings |

You can turn on or off each anti-attack function, click "Save Settings" to prompt "Setup successful", when you want to restore the default settings, click the "Restore Default Settings" button

#### advanced

#### **IGMP Snooping**

The page of IGMP settings is as follows:

| On layer 2 devices, multicast frames | s are flooded to all ports, causing storm and consuming much ban | width.                                     |                  |        |
|--------------------------------------|------------------------------------------------------------------|--------------------------------------------|------------------|--------|
| IGMP Snooping is used to find out o  | on which port there is an IGMP subscriber and only send IGMP tra | ffic to the port, so as to save bandwidth. |                  |        |
|                                      |                                                                  |                                            |                  |        |
| Snooping                             |                                                                  |                                            |                  |        |
|                                      |                                                                  |                                            |                  |        |
|                                      |                                                                  |                                            |                  |        |
| Add Profile                          | Delete                                                           |                                            |                  |        |
| Add Profile Batch D                  | Delete<br>Multicast Address                                      | Policy Action                              | Application Port | Action |
| Add Profile Batch D                  | Delete<br>Multicast Address                                      | Policy Action                              | Application Port | Action |

#### 1.Add group policy

To set a group policy, you must fill in the group policy identifier and the multicast address range, and other information is optional. After clicking "Save Configuration" and prompting "Setup successful", it will be displayed in the group policy list.

|                                                                      | Add Profile                                                                                               | ×   |
|----------------------------------------------------------------------|----------------------------------------------------------------------------------------------------|-----|
| <ul> <li>Note:</li> <li>On layer 2 di</li> <li>IGMP Snoop</li> </ul> | Profile ID * Range(1-1024)                                                                                |     |
|                                                                      | Multicast Range * eg: 224.0.0.0-239.255.255.255 - eg: 224.0.0.0-239.255.255.255                           |     |
| 4P Snooping                                                          | Policy Action   Permit  Deny                                                                              |     |
| + Add Profile                                                        | Select Port                                                                                               | ort |
| Profile                                                              | 1442 3444 5446 7448 94410 114412 134414 154416 174418 194420 214422 234424 254426                         | on  |
| 2                                                                    |                                                                                                    | ۵   |
| 2<br>al 1 item(s)                                                    |                                                                                                    |     |
| 2                                                                    | Note: Click and hold the left button as you drag the pointer across the section to select multiple ports. |     |

#### 2. Edit Group Policy

| IMP SI                                   | Edit Profile ×                                                                                                    |           |
|------------------------------------------|----------------------------------------------------------------------------------------------------|-----------|
| Note:<br>• On layer 2 di<br>• IGMP Snoop | Profile ID * 2                                                                                                    |           |
|                                          | Multicast Range * 224.0.0.1 - 224.0.0.8                                                                                                    |           |
| P Snooping                               | Policy Action   Permit  Deny                                                                                                    |           |
| Add Profile                              | Select Port                                                                                                    |           |
|                                          | 🖸 Select All 🤮 Invert 🗵 Deselect 🔲 Selected 🔳 AG Port 📕 Up 🔳 Shutdown 🔲 VSL Port                                                                                                    |           |
| Profile 2                                | 1 <b>A Y</b> 3 <b>A V</b> 5 <b>A V</b> 6 7 <b>A V</b> 8 9 <b>A V</b> 10 11 <b>A V</b> 12 13 <b>A V</b> 14 15 <b>A V</b> 16 17 <b>A V</b> 18 19 <b>A V</b> 20 21 <b>A V</b> 22 3 <b>A V</b> 24 25 <b>A V</b> 26 <b>A V</b> 25 <b>A V</b> 26 <b>A V</b> 27 <b>A V</b> 47 <b>A V</b> 47 <b>A V</b> | on<br>fil |
| 1 item(s)                                |                                                                                                    |           |
|                                          | Note: Click and hold the left button as you drag the pointer across the section to select multiple ports.                                                                                                    |           |
|                                          |                                                                                                    |           |
|                                          |                                                                                                    |           |
|                                          |                                                                                                    |           |

Click the <Edit> icon under the operation column of the last column of "Group Policy List", the page will display the information of the group policy, after editing the information, click <Save Configuration> to prompt "Setup successful".

3. Delete Group Policy

1) Select multiple records in the "Group Policy List" and click "Delete Selected Group Policy" to delete data in batches.

2) Click the <Delete> icon under the operation column in the last column of "Group Policy List", and prompt "Are you sure you want to delete this selection?", click OK and prompt "Delete successfully" to complete the deletion.

## QOS

# $\bigstar$ Classification settings

The category setting page is as follows:

| Class Settings        | Policy Settings                       | Flow Settings                           |     |        |
|-----------------------|---------------------------------------|-----------------------------------------|-----|--------|
| 1 Note: Classificatio | on is used to identify and mark certa | ain data flows that match the ACL rule. |     |        |
| + Add Class           | Batch Delete                          |                                         |     |        |
|                       |                                       |                                         |     |        |
| Class Nam             | le                                    |                                         | ACL | Action |
| Class Nam             | le                                    |                                         | ACL | Action |

## 1.add category

| Class Settings         | Policy Settings                   | Flow Settings                           |                              |      |        |
|------------------------|-----------------------------------|-----------------------------------------|------------------------------|------|--------|
| Note: Classification i | is used to identify and mark cert | ain data flows that match the ACL rule. |                              |      | ×      |
| + Add Class            |                                   | Add Class                               |                              | ×    |        |
| Class Name             | ·                                 | Class Name * (1-31) Bytes               |                              |      | Action |
| 2                      | 1 > Items per                     | ACL List a                              | <ul> <li>ACL List</li> </ul> |      |        |
|                        |                                   |                                         |                              |      |        |
|                        |                                   |                                         | Cancel                       | Save |        |

category, the category name is required, select the ACL list, click "Save configuration" and prompt "Setup successful", it will be displayed in the category list.

## 2. Edit category

Click the <Edit> icon under the operation bar in the last column of "Category List", the page will display the information of the category, after editing the information, click <Save Configuration> to prompt "Setup successful".

| Note: Classification is used to identif | iy and mark certain data flows that match the ACL rule. |             |        |
|-----------------------------------------|---------------------------------------------------------|-------------|--------|
|                                         |                                                         |             |        |
| + Add Class                             | Edit Class                                              | ×           |        |
| Class Name                              | Class Name * 2                                          |             | Action |
| 2                                       | ACL List                                                | ✓ ACL List  | 2 0    |
| iotal 1 item(s)                         | Items per                                               |             |        |
|                                         |                                                         |             |        |
|                                         |                                                         |             |        |
|                                         |                                                         | Cancel Save |        |
|                                         |                                                         |             |        |

## 3. Delete category

1) Select multiple records in the "Category List", click "Delete Selected Categories" to delete data in batches.

2) Click the <Delete> icon in the operation column of the last column of "Category List", and prompt "Are you sure to delete this item?", click OK and prompt "Delete successfully" to complete the deletion.

| Class Settings         | Policy Settings                      | Flow Settings                                   |                 |        |
|------------------------|--------------------------------------|-------------------------------------------------|-----------------|--------|
| 1 Note: Classification | n is used to identify and mark certa | in data flows that match the ACL rule.          |                 |        |
| + Add Class            |                                      |                                                 |                 |        |
|                        |                                      | Note                                            | ×               |        |
| Class Name             | e                                    |                                                 |                 | Action |
| 2                      |                                      | <ol> <li>Are you sure you want to de</li> </ol> | elete the item? | C 🗇    |
|                        |                                      |                                                 |                 |        |
| otal 1 item(s)         | 1 S items per p                      | age:                                            | Cancel Confirm  |        |
|                        |                                      |                                                 |                 |        |

# ☆ Policy setting

The policy setting page is as follows:

## 1.Add strategy

Set the strategy, the name of the strategy is required, click "complete configuration" and prompt "setup successful", it will be displayed in the strategy list.

| Class Settings Policy Settings                                                                                                    | Flow Settings                                                                           |                        |                              |        |
|----------------------------------------------------------------------------------------------------|-----------------------------------------------------------------------------------------|------------------------|------------------------------|--------|
| <ul> <li>Note:</li> <li>The policy is used to constrain the bandwidth tha</li> <li>If the configuration takes effect but is not displayed</li> </ul> | : the classified data flow consumes.<br>d properly on the page, please refresh the page |                        |                              | ×      |
| Policy Settings                                                                                                    | Add Policy                                                                              |                        | ×                            |        |
| Policy List as · · · ·                                                                                                    | Policy Name * (1-31) Bytes                                                              |                        |                              |        |
| Policy Rule                                                                                                    |                                                                                         |                        | _                            |        |
| + Add Policy Rule                                                                                                    |                                                                                         |                        | Cancel Save                  |        |
| Class Name                                                                                                    | Bandwidth (KBps)                                                                        | Burst Traffic (KBytes) | Bandwidth Violation Disposal | Action |
| 2                                                                                                    | 88                                                                                      | 8                      | Drop                         |        |
| Total 1 item(s) < 1 > items per                                                                                                    | page: 10 v 1 GO                                                                         |                        |                              |        |

## 2. Delete strategy

Select a policy in the "Policy List", click the <Delete Policy> icon, and prompt "Are you sure you want to delete this item?", click OK and prompt "Delete successfully" to complete the deletion

## 3.Add policy rules

Set policy rules. Bandwidth and burst traffic are mandatory, and other configurations are optional. After clicking "Finish configuration" and prompting "Setup successful", it will be displayed in the list of policy rules.

| 1 Note:                                     |                                                                        | 11                       |                    |        |      |          | > |
|---------------------------------------------|------------------------------------------------------------------------|--------------------------|--------------------|--------|------|----------|---|
| The policy is used     If the configuration | to constrain the bandwidth that P<br>takes effect but is not displayed | Add Policy Rule          |                    |        | ×    |          |   |
| Policy Settings                             |                                                                        | Policy Name *            | 35                 |        |      |          |   |
| Policy List as                              | × + A                                                                  | Bandwidth *              | (64-33554432) KBps |        |      |          |   |
| ,                                           |                                                                        | Burst Traffic *          | (4-8192)KBytes     |        |      |          |   |
| Policy Rule                                 |                                                                        | Limit Violation Disposal | Drop OSCP          |        |      |          |   |
| + Add Policy Rule                           | Batch Delete                                                           | Class List               | 2                  | v .    |      |          |   |
| Class Name                                  | 1                                                                      |                          |                    |        | Sa   | I Action |   |
| 2                                           |                                                                        |                          |                    | Cancel | Save | 0        |   |
| otal 1 item(s)                              | 1 > Items per p                                                        | age: 10 v 1              | GO                 |        |      |          |   |

## 4. Edit policy rules

Click the <Edit> icon under the operation column of the last column of "Policy Rule List", the page will display the information of the policy rule. After editing the information, click <Complete Configuration> to prompt "Setup successful".

| A Note:                                    |                                   |                          |           |        |      |        |  |
|--------------------------------------------|-----------------------------------|--------------------------|-----------|--------|------|--------|--|
| The policy is used     If the configuratio | to constrain the bandwidth that P | Edit Policy Rule         |           |        | ×    |        |  |
|                                            |                                   | Later one) rate          |           |        |      |        |  |
| olicy Settings                             |                                   | Policy Name *            | as        |        |      |        |  |
| as                                         | × + A                             | Bandwidth *              | 88        |        |      |        |  |
|                                            |                                   | Burst Traffic *          | 8         |        |      |        |  |
| olicy Rule                                 |                                   | Limit Violation Disposal | Drop OSCP |        |      |        |  |
| + Add Policy Rule                          | Batch Delete                      | Class List               | 2         | ~      | _    |        |  |
| Class Name                                 | 2                                 |                          |           |        | osal | Action |  |
| 2                                          |                                   |                          |           | Cancel | Save |        |  |

5. Delete policy rule

1) Select multiple records in the "Policy Rule List" and click "Delete Selected Rule" to delete data in batches.

2) Click the <Delete> icon under the operation column in the last column of "Policy Rule List", and prompt "Are you sure to delete this item?", click OK and prompt "Delete successfully" to complete the deletion.

| <ul> <li>Note:</li> <li>The policy is used to constrain</li> <li>If the configuration takes effect</li> </ul> | the bandwidth that the cl<br>t but is not displayed prop | assified data flow consumes.<br>erly on the page, please refresh the pa | je.                    |                              |        |
|----------------------------------------------------------------------------------------------------|----------------------------------------------------------|-------------------------------------------------------------------------|------------------------|------------------------------|--------|
| Policy Settings                                                                                               |                                                          | Note                                                                    | ×                      |                              |        |
| olicy List as                                                                                                 | × + Add P                                                | • Are you sure you war                                                  | t to delete the item?  |                              |        |
| Policy Rule                                                                                                   |                                                          |                                                                         | Cancel                 |                              |        |
| + Add Policy Rule                                                                                             |                                                          |                                                                         |                        |                              |        |
| Class Name                                                                                                    |                                                          | Bandwidth (KBps)                                                        | Burst Traffic (KBytes) | Bandwidth Violation Disposal | Action |
| 2                                                                                                    |                                                          | 88                                                                      | 8                      | Drop                         | C D    |
|                                                                                                    |                                                          |                                                                         |                        |                              |        |

# ☆ Stream settings

The page of flow settings is as follows:

| iass settings                            | Policy Settings                   | Flow Settings                          |                                                     |                                   |        |  |
|------------------------------------------|-----------------------------------|----------------------------------------|-----------------------------------------------------|-----------------------------------|--------|--|
|                                          |                                   |                                        |                                                     |                                   |        |  |
| 1 Note:                                  |                                   |                                        |                                                     |                                   |        |  |
| The policy is used                       | to constrain input and output flo | ws (Input and output flows of one por  | t must be in the same trust mode but they can be co | nfigured with different policies) |        |  |
| <ul> <li>If the configuration</li> </ul> | takes effect but is not displayed | properly on the page, please refresh t | he page.                                            |                                   |        |  |
|                                          |                                   |                                        |                                                     |                                   |        |  |
|                                          |                                   |                                        |                                                     |                                   |        |  |
|                                          |                                   |                                        |                                                     |                                   |        |  |
| + Add Port                               | 🗑 Delete Port                     |                                        |                                                     |                                   |        |  |
| + Add Port                               | Tolete Port                       |                                        |                                                     |                                   |        |  |
| + Add Port                               | Tolete Port                       | Direction                              | Policy Name                                         | Trust Mode                        | Action |  |
| + Add Port                               | 🗑 Delete Port                     | Direction                              | Policy Name                                         | Trust Mode                        | Action |  |
| + Add Port  Port  Te1/0/13               | 🗑 Delete Port                     | Direction                              | Policy Name                                         | Trust Mode<br>Untrusted           | Action |  |
| + Add Port  Port  Te1/0/13               | Telete Port                       | Direction                              | Policy Name                                         | Trust Mode<br>Untrusted           | Action |  |

## 1.Add application policy port

Set the application policy port, select the speed limit direction, trust mode, policy list and port, click "Save configuration" and prompt "Setup successful", it will be displayed in the application policy port list.

| • The policy is   | Add Port                                                                        | ×                                                                   |
|-------------------|---------------------------------------------------------------------------------|---------------------------------------------------------------------|
| If the configu    | Rate-limiting Direction Input ~                                                 | Trust Mode Untrusted ~                                              |
| Add Port          | Policy List as v                                                                |                                                                     |
| Port     Te1/0/1: | Select Port                                                                     | Selected AG Port Up Shutdown VSL Port                               |
| 1 item(s)         | 14V2 34V4 54V6 74V8 94V10 114V12 134V14 154V1<br>V V<br>V V<br>V V<br>V V       | 5 17av18 19av20 21av22 23av24 25av26                                |
|                   | Note: Click and hold the left button as you drag the pointer across the section | n to select multiple ports. 💼 Copper 📰 Fiber 🔜 40Gb 📑 40Gb(Splited) |

## 2. Delete application policy port

1) Select multiple records in the "Application Policy Port List" and click < Delete Selected Application Policy> to delete data in batches.

2) Click the <Delete> icon in the operation column of the last column of "Apply Policy Port List", and prompt "Are you sure to delete this item?", click OK and prompt "Delete successfully" to complete the deletion.

| Class Settings                                        | Policy Settings                        | Flow Settings                                           |                                         |                          |        |  |
|-------------------------------------------------------|----------------------------------------|---------------------------------------------------------|-----------------------------------------|--------------------------|--------|--|
| <ol> <li>Note:</li> <li>The policy is used</li> </ol> | to constrain input and output flows (I | iput and output flows of one port must be in the same t | trust mode but they can be configured v | with different policies) |        |  |
| If the configuration                                  | takes effect but is not displayed prop | Note                                                    | ×                                       |                          |        |  |
| + Add Port                                            |                                        |                                                         |                                         |                          |        |  |
| Port                                                  |                                        | C Are you sure you want to delete the                   | tem?                                    | Trust Mode               | Action |  |
| Te1/0/13                                              |                                        | 0                                                       |                                         | Untrusted                | Ū      |  |
| īotal 1 item(s)                                       | 1 > Items per page                     | Cancel                                                  | Confirm                                 |                          |        |  |
| Fotal 1 item(s) <                                     | 1 > Items per page                     | Cancel                                                  | Confirm                                 |                          |        |  |

## DHCP relay

The DHCP relay page is as follows:

| DHCP relay                                                                      | /                                                                                                    |                                                                                           |                               |   |
|---------------------------------------------------------------------------------|----------------------------------------------------------------------------------------------------|-------------------------------------------------------------------------------------------|-------------------------------|---|
| <ol> <li>Note:</li> <li>DHCP relay can ce</li> <li>The DHCP relay ag</li> </ol> | ntrally manage IP address assignment for large nu<br>gent forwards client-originated DHCP packets to | mber of subscribers in different subnets.<br>I DHCP server and then forwards the server-t | o-client reply to the client. | × |
| DHCP Relay                                                                      |                                                                                                    |                                                                                           |                               |   |
| DHCP Server Address                                                             |                                                                                                    | G                                                                                         |                               |   |
|                                                                                 | Save                                                                                                 |                                                                                           |                               |   |

Turn on or turn off the DHCP relay. When turned on, you can set multiple DHCP server addresses

| DHCP relay can central     The DHCP relay agent 1 | rmanage IP address assignment for large number of subscribers in different subnets.<br>Invards client-originated DHCP packets to a DHCP server and then forwards the server-to-client reply to the client. |
|---------------------------------------------------|----------------------------------------------------------------------------------------------------|
| DHCP Relay                                        |                                                                                                    |
| DHCP relay IPV4 cc                                | nfiguration                                                                                                    |
| DHCP Server Address                               | •                                                                                                    |
|                                                   |                                                                                                    |
| DHCPv6 relay confi                                | guration All 🔀 Batch Delete                                                                                                    |
| DHCPv6 relay confi<br>Select All  Deselec         | guration<br>All 🔞 Batch Delete                                                                                                    |

## authentication

"Internet real-name authentication" can carry out external web authentication and advanced settings.

# ☆ External web authentication

The page for external web authentication is as follows:

| ePortalv2                | ePortalv Advanced Settings                                                                                                    |                                        |                                     |                                             |                             |               |
|--------------------------|----------------------------------------------------------------------------------------------------|----------------------------------------|-------------------------------------|---------------------------------------------|-----------------------------|---------------|
| <b>1</b> Note: Authentio | cation is based on Web to control users' access t                                                                                                    | the network. It requires no authentica | ition firmware on the client. Inste | ad, you can perform authentication on commo | n browsers.                 | ×             |
| portal Type 🕐            | ePortalv1 ePortalv2                                                                                                    |                                        |                                     |                                             |                             |               |
| Portal Server IP *       |                                                                                                    | Redirec                                | tion URL *                          |                                             |                             |               |
| Portal Key *             |                                                                                                    | Authen                                 | tication Server All Se              | ervers v                                    | Radius Server Settings      |               |
| Accounting Server        | All Servers                                                                                                    | ✓ SNMP                                 | Server * SNN                        | AP Server                                   |                             |               |
| Port                     |                                                                                                    |                                        |                                     |                                             |                             |               |
| ] Select All B           | Invert 🗙 Deselect                                                                                                    |                                        |                                     | Sele                                        | cted 🔳 AG Port 📕 Up 🔳 Shute | down 🔟 VSL P  |
| 1472 34                  | v4         5av6         7av8         9av10         11av12         11           v         v         v         v         v         v           v         av         av         av         av         av           v         v         v         v         v         v | AV14 15AV16 17AV18 19A                 | ▼20 21▲▼22 23▲▼24                   | 25 • • 26                                   |                             |               |
| Authentication Port:     | : •                                                                                                    |                                        |                                     | <b>e</b> c                                  | opper 📕 Fiber 📕 40Gb 📑      | 40Gb(Splited) |
| Note: Click and hold     | I the left button as you drag the pointer ac                                                                                                    | ross the section to select multiple    | e ports.                            |                                             |                             |               |
|                          |                                                                                                    |                                        |                                     |                                             |                             |               |
| Save                     | Clear                                                                                                    |                                        |                                     |                                             |                             |               |

Server IP address, redirect homepage is required, click "Save Settings" to prompt the setting is successful.

# ☆ ePortalv Advanced Settings

| ePortaiv2 ePortaiv             | / Advanced Settings |   |  |
|--------------------------------|---------------------|---|--|
| Redirection HTTP Port: 80,     | 443                 |   |  |
| Whitelisted Network Resource 📀 |                     |   |  |
| + Add                          |                     |   |  |
| IP:                            | Mask:               |   |  |
|                                |                     |   |  |
| Whitelisted User IP 📀          |                     |   |  |
| + Add                          |                     |   |  |
| IP:                            | Mask:               | ⊗ |  |
|                                |                     |   |  |
|                                |                     |   |  |

Authentication-free network resources and authentication-free users can set multiple values. Under other configuration settings, click the "Save Settings" icon to prompt that the settings are successful

#### 1.3.4 Diagnosis

Through the first level menu "Security", you can enter the second level menu. Including DHCP Snooping, ARP attack prevention, IP Source Guard, port security, NFPP, storm control.

#### Network diagnosis

#### **PING detection**

| Ping                |                         |                       |                               |
|---------------------|-------------------------|-----------------------|-------------------------------|
| Ping Type 📀         | Not Via Management Port | Dest IP/Domain Name * | eg:192.168.1.1/www.google.com |
| Timeout Interval(s) | 2                       | Repeat Times          | 5                             |
| Packet Size(Bytes)  | 100                     |                       |                               |
| Fragment            |                         |                       |                               |
|                     | Test                    |                       |                               |
| Test Results        |                         |                       |                               |
|                     |                         |                       |                               |

#### **PING method**

Set to use out-of-band channels. It is only supported on devices that support MGMT. When the MGMT port is designated as the source interface, the management port must be selected, otherwise, the non-management port must be selected.

#### **Destination IP address or domain name**

The address or domain name to be pinged.

#### overtime time

Specify the timeout period.

#### repeat times

Specify the number of data packets sent.

#### Packet size

Specify the length of the data padding segment of the sent packet.

#### **Allow fragmentation**

Set the DF flag of the IP. When the DF bit is set to 1, it means that the packet will not be segmented. The default DF bit is 0.

#### tracert detection

| Tracert             |                         |                       |                                |
|---------------------|-------------------------|-----------------------|--------------------------------|
| Tracert Type        | Not Via Management Port | Dest IP/Domain Name * | eg: 192.168.1.1/www.google.com |
| Timeout Interval(s) | 2                       |                       |                                |
|                     | Test Stop               |                       |                                |
| Test Results        |                         |                       |                                |
|                     |                         |                       |                                |

#### **Tracert method**

Set to use out-of-band channels. It is only supported on devices that support MGMT. When the MGMT port is designated as the source interface, the management port must be selected, otherwise, the non-management port must be selected.

#### **Destination IP address domain name**

Tracert's destination address or domain name address.

#### overtime time

The specified timeout period.

## **One-click collection**

One-click collection will collect equipment fault information, which is convenient for troubleshooting equipment faults.

| Note: One-Click Collection is used to collect fault information for | troubleshooting. |
|---------------------------------------------------------------------|------------------|
| One-Click Collection                                                |                  |
| One-Click Collection                                                |                  |

## Log

## System log

Configure the syslog log to help customers locate problems in after-sales and R&D.

| Display System Log                                                          |   |
|-----------------------------------------------------------------------------|---|
| Enable Syslog Logging                                                       |   |
| inable Syslog Logging C Export Log                                          |   |
| iystem Log (show log)                                                       |   |
| Update Log                                                                  |   |
| Suite leaving applied                                                       | I |
| -y ang Ngg Ng Ng Ng Ng Ng Ng Ng Ng Ng Ng Ng N                               |   |
| Monitor logging: level debugging, 0 messages logged                         |   |
| Buffer logging: level debugging, 473 messages logged                        |   |
| File logging: level informational, 473 messages logged                      |   |
| File namesyslog.txt, size 128 Kbytes, the 2 file is currently being written |   |
| Standard format:false                                                       |   |
| Timestamp debug messages: datetime                                          |   |
| Timestamp log messages: datetime                                            |   |
| Sequence-number log messages: disable                                       |   |
| Sysname log messages: disable                                               |   |

## System log monitoring

The log can be queried according to the level and module for customer assistance in after-sales and R&D positioning problems.

| Refresh          |             | Severity Level All Levels | Search by Module                                                                       |                     |
|------------------|-------------|---------------------------|----------------------------------------------------------------------------------------|---------------------|
| Severity Level   | Module      | Mnemonic                  | Description                                                                            | Time                |
| (4)Warnings      | DEV_MONITOR | POWER_STATUS_FAIL         | The power status of 1/1 is fail, please<br>check whether the power cord is<br>plugged! | 2022-07-23 10:07:06 |
| (4)Warnings      | DEV_MONITOR | POWER_STATUS_FAIL         | The power status of 1/1 is fail, please<br>check whether the power cord is<br>plugged! | 2022-07-23 10:06:06 |
| (4)Warnings      | DEV_MONITOR | POWER_STATUS_FAIL         | The power status of 1/1 is fail, please<br>check whether the power cord is<br>plugged! | 2022-07-23 10:05:06 |
| (6)Informational | SNMP        | AUTHSUCC                  | Authentication success for SNMP req<br>from host 10.36.5.1                             | 2022-07-23 09:44:45 |
| (5)Notifications | HTTPD       | LOGIN                     | User (admin@10.36.113.96) login from FS.                                               | 2022-07-23 09:33:36 |
| (4)Warnings      | DEV_MONITOR | POWER_STATUS_FAIL         | The power status of 1/1 is fail, please<br>check whether the power cord is<br>plugged! | 2022-07-23 09:04:06 |
| (4)Warnings      | DEV_MONITOR | POWER_STATUS_FAIL         | The power status of 1/1 is fail, please<br>check whether the power cord is<br>plugged! | 2022-07-23 09:03:06 |
| (4)Warnings      | DEV_MONITOR | POWER_STATUS_FAIL         | The power status of 1/1 is fail, please<br>check whether the power cord is<br>plugged! | 2022-07-23 09:02:06 |
| (4)Warnings      | DEV_MONITOR | POWER_STATUS_FAIL         | The power status of 1/1 is fail, please<br>check whether the power cord is<br>plugged! | 2022-07-23 08:01:05 |
| (4)Warnings      | DEV_MONITOR | POWER_STATUS_FAIL         | The power status of 1/1 is fail, please<br>check whether the power cord is             | 2022-07-23 08:00:05 |

## 1.3.5 Maintain

## Switch management

## upgrade

| Upgrade                                                                                                    |                                                                                                    |   |
|----------------------------------------------------------------------------------------------------|----------------------------------------------------------------------------------------------------|---|
| <ol> <li>Note: Please download the co</li> <li>Make sure that the firmware</li> <li>The page may have no response</li> </ol> | responding firmware version from the official website, and then upgrade the device with the following tips.<br>version (main program or Web package) matches the device model.<br>rse during upgrade. Please do not power off or restart the device until an upgrade succeeded message is displayed. | × |
| ile Name                                                                                                    | Browse File                                                                                                    |   |
|                                                                                                    |                                                                                                    |   |

Click Browse, select the bin file saved locally, and then click the <Start Upgrade> button to implement the local upgrade operation.

## **Configuration management**

# $\bigstar$ Configuration backup

Back up the configuration files on the device, import and export the configuration, and perform batch operations on the configuration, which is more convenient for users to operate.

| Backup       | Restore                    | Charset                      |                                                                                                    |   |
|--------------|----------------------------|------------------------------|----------------------------------------------------------------------------------------------------|---|
|              |                            |                              |                                                                                                    |   |
| Note: Please | e don't close or update th | he page during import, or in | port will fail. If you want to apply the new settings, please restart the device on this page, or the settings will not take effect. | × |
|              |                            |                              |                                                                                                    |   |
| File Name    |                            |                              | Browse File                                                                                                    |   |
|              |                            | Export Current Settin        |                                                                                                    |   |
|              |                            | Export Current Settin        | <b>5.</b> 7                                                                                                    |   |

# 

|                                                                                                    | Restore                                                                                                    | Charset                                                            |                                                |                            |  |
|----------------------------------------------------------------------------------------------------|----------------------------------------------------------------------------------------------------|--------------------------------------------------------------------|------------------------------------------------|----------------------------|--|
| 1 Note: After                                                                                                    | the device is reset to the                                                                                                    | e factory default settings, all settings                           | be cleared. Please export current settings bef | fore resetting the device. |  |
|                                                                                                    |                                                                                                    |                                                                    |                                                |                            |  |
| Restore Facto                                                                                                    | ry Settings Ex                                                                                                    | port Current Settings                                              |                                                |                            |  |
|                                                                                                    |                                                                                                    |                                                                    |                                                |                            |  |
| Dicplay                                                                                                    | Current S                                                                                                    | ottings                                                            |                                                |                            |  |
| Jispiay                                                                                                    | Current 5                                                                                                    | ettings                                                            |                                                |                            |  |
|                                                                                                    |                                                                                                    |                                                                    |                                                |                            |  |
|                                                                                                    |                                                                                                    |                                                                    |                                                |                            |  |
| Display Curre                                                                                                    | nt Settings                                                                                                    |                                                                    |                                                |                            |  |
| Display Curre                                                                                                    | nt Settings                                                                                                    |                                                                    |                                                |                            |  |
| Display Curren                                                                                                    | nt Settings                                                                                                    | , Release(09182801)                                                |                                                |                            |  |
| Display Current<br>version S5860                                                                                                  | nt Settings<br>)_FSOS 12.5(4)B0151                                                                                                    | , Release(09182801)                                                |                                                |                            |  |
| Display Current<br>version S5860<br>!<br>aggregateport                                                                            | D_FSOS 12.5(4)B0151                                                                                                    | , Release(09182801)                                                |                                                |                            |  |
| Display Curren<br>version S5860<br>!<br>aggregateport<br>voice vlan agir                                                          | nt Settings<br>D_FSOS 12.5(4)B0151<br>I load-balance dst-ip<br>ng 1550                                                                                          | , Release(09182801)                                                |                                                |                            |  |
| Display Curren<br>version S5860<br>!<br>aggregateport<br>voice vlan agir<br>no voice vlan agir                                    | nt Settings<br>D_FSOS 12.5(4)B0151<br>: load-balance dst-ip<br>ng 1550<br>security enable                                                                       | , Release(09182801)                                                |                                                |                            |  |
| Display Curren<br>version 55860<br>!<br>aggregateport<br>voice vlan agir<br>no voice vlan agir<br>voice vlan mac                  | nt Settings<br>D_FSOS 12.5(4)B0151<br>: load-balance dst-ip<br>ng 1550<br>security enable<br>c-address 4422.6622                                                | , Release(09182801)<br>0000 mask ffff.ffff.0000                    |                                                |                            |  |
| Display Curren<br>version S5860<br>!<br>aggregateport<br>voice vlan agin<br>no voice vlan agin<br>voice vlan mac<br>mac-address-1 | nt Settings<br>)_FSOS 12.5(4)B0151<br>: load-balance dst-lp<br>ng 1550<br>security enable<br>c-address 4422.6622<br>table filtering 4422.6                      | , Release(09182801)<br>0000 mask ffff.ffff.0000<br>222.8866 vlan 1 |                                                |                            |  |
| Display Curren<br>version S5860<br>!<br>aggregateport<br>voice vlan agir<br>no voice vlan agir<br>mac-address-1<br>spanning-tree  | nt Settings<br>2_FSOS 12.5(4)B0151<br>: load-balance dst-lp<br>ng 1550<br>security enable<br>c-address 4422.6622<br>able fittering 4422.60<br>mst configuration | . Release(09182801)<br>0000 mask fff.fff.0000<br>522.8866 vlan 1   |                                                |                            |  |

Clear the configuration information and restore to the original state. Need to use the factory setting ip to revisit the WEB.

# ☆ System character set

| Note: The current charset is the default charset. Diese set the charset of terminal tool (e.g. SecureCRT) to be the same |
|----------------------------------------------------------------------------------------------------|

System character set, GBK, UTF-8, default, web recommends to configure UTF-8 encoding, use SecureCRT and other terminal tools, it is recommended to keep the same, otherwise there will be garbled codes.

#### system time

Set the system time through the area where the device is located to make the device information accurate and clear.

| Systime              |                                                                                                    |
|----------------------|----------------------------------------------------------------------------------------------------|
| Current Time         | 2022-7-23-10:42:46                                                                                                    |
| Reset Time *         | 2022-07-23 10:42                                                                                                    |
| Time Zone            | UTC+0(GMT) v                                                                                                    |
| Time Synchronization | Automatically synchronize with an Internet time server(Please set DNS Server, first, otherwise the system time will not be synchronized.) |
|                      | Save                                                                                                    |

The page shows the current system time. You can manually set the current system time, or you can set the time by checking "Automatically synchronize with the Internet time server". Choose one of the two for configuration. Finally, click the <Save Settings> button to prompt "Save Settings Successfully" to complete the configuration.

#### Log server

The local log of the device is sent to the corresponding server for storage, and the history is saved for easy reference.

| Syslog        |                                                                                                    |   |
|---------------|----------------------------------------------------------------------------------------------------|---|
| 1 Note: Loggi | g is rated on 8 different levels: 0-Emergency, 1-Alert, 2-Critical, 3-Error, 4-Warning, 5-Notification, 6-Informational, 7-Debugging. The smaller the number, the higher the level. | × |
| Local Logging |                                                                                                    |   |
| Server IP     | 192.168.1.3                                                                                                    |   |
| Logging Level | Informational(6) v                                                                                                    |   |
|               | Save                                                                                                    |   |

Set the IP address of the system log server and the log level parameters to be sent. After the setting is completed, the device will send the SYSLOG log to the corresponding server.

#### DNS

The DNS server is configured to perform dynamic domain name resolution.

0

| DNS          |      |  |
|--------------|------|--|
| DNS Server 1 |      |  |
| 1            | Save |  |

#### Network management configuration

## WEB configuration management

## 🛠 Administrator password

In order to improve system security and make information interaction more secure, please modify the system default password.

| Admin Password | Basic Settings | Permissions |
|----------------|----------------|-------------|
| Admin Pas      | ssword         |             |
| Username       | admin          |             |
| Old Password * |                | Sec         |
| New Password * |                | - See       |
|                |                |             |

Web user password modification requires the old password and the new password twice. When the old password is entered incorrectly, the red text "The original password entered is incorrect" will be prompted after the input box. You need to enter the correct old password and click the <Save Configuration> button to complete the modification.

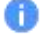

The enable password is also changed by default when changing the web network management password.

# $\bigstar$ Basic configuration

| Admin Password    | Basic Settings          | Permissions                |
|-------------------|-------------------------|----------------------------|
| Web Access Port * | 443                     |                            |
| Login Timeout     | 1 hour                  | ~                          |
| Device Location   |                         |                            |
| ccess Redirection | HTTP Redirection to HTT | PS(In NAT scenario, redire |
|                   | Save                    |                            |

Basic configuration In order to facilitate the management of the device, configure the device to check the device with a better location. Set the timeout time, and the WEB will automatically exit after leaving for a long time to ensure the safety of your system.

### Telnet

In order to improve system security and make information interaction more secure, please configure the telnet function.

| <b>Felnet</b>   |   |  |  |
|-----------------|---|--|--|
| elnet Service   |   |  |  |
| SH Service      |   |  |  |
|                 |   |  |  |
| iew Password *  | × |  |  |
| onfirm Deceword |   |  |  |

To modify the telnet password, you do not need to enter the old password, just enter the same new password twice, and the other operations are the same as modifying the super user password.

#### SNMP

SNMP simple network management protocol, they provide a method to collect network management information from devices on the network, and can manage many network devices.

| SNMP                      |                   |   |
|---------------------------|-------------------|---|
| Note: Either SNMPv2 or St | MPv3 is supported | × |
| SNMP Version              |                   |   |
| Device Location           |                   |   |
| SNMP Community *          |                   |   |
| Trap Community 💿          | •••••             |   |
| Trap Receiver Address 🌍 * | 10.36.1.54        |   |
|                           | Save              |   |

Select the SNMP version, the device ID, SNMP password and Trap receiving host are mandatory, other settings are optional, click <Save Settings> to prompt "Setup Successful".

## 1.3.6 Other Functions

#### **Menu favorites**

When users want to collect frequently configured functions, they can quickly click the menu and configure next time.

To ensure the meaning of favorites, currently only 10 menus can be favorited

#### 1.Add to favorites

| <b>FS</b> 55860-205Q | Monitoring > SWITCH Overview     |                                                                                                    |                                                                                                    |                                      | earch term                                                          | 😤 Config Wizard 🐥 ad    |
|----------------------|----------------------------------|----------------------------------------------------------------------------------------------------|----------------------------------------------------------------------------------------------------|--------------------------------------|---------------------------------------------------------------------|-------------------------|
| Favorites 2          | Voice Vlan                       |                                                                                                    |                                                                                                    |                                      |                                                                     |                         |
| Monitoring           | - VLAN                           |                                                                                                    |                                                                                                    | ^                                    | Device Usage                                                        | ^                       |
| 🔂 Config >           |                                  | 5N G1PC135000034                                                                                                    | Booted on 2022-07-18 16:30:49                                                                                |                                      | CPU Usage                                                           | 10.1 %                  |
| 🔁 Diagnosis >        | Model\$5860-205Q                 | MAC Address 649d.99d0.70da<br>Firmware Version 55860_FSOS 12.5(4)B0151, Release(09182801)                                                                                                    | System Time 2022-07-23 10:46:07<br>Uptime 4 d 18 h 15 min 19 s                                               |                                      | Memory Usage                                                        | 55.9%                   |
| 🛱 Maintenance 🔸      |                                  | Hardware Version 1.00                                                                                                    |                                                                                                    |                                      | -                                                                   | -                       |
|                      | Device Port                      |                                                                                                    |                                                                                                    | Selected                             | 🛾 AG Port 🔳 Up 🔳 Shutdov                                            | vn 📑 VSL Port 📑 BFD Por |
|                      | FS MART                          | 0 4 7 0 4 7 | NA¥12 DA¥16 DA¥16<br>V<br>A¥<br>V<br>V<br>V<br>X<br>X<br>X<br>X<br>X<br>X<br>X<br>X<br>X<br>X<br>X<br>X<br>X | 19 A ¥ 20<br>B<br>B<br>B<br>A ¥<br>B | 2 22 A ¥ 24 1 2 3 4 400 Brake<br>A ¥ 20 400 Brake<br>20 40 40 20 20 | NS.                     |
|                      | Port Role (1) Trunk Port (1) Rou | ted Port                                                                                                    |                                                                                                    |                                      | Copper 📕 Fiber                                                      | 40Gb 40Gb(Split         |
|                      | Traffic Summary                  | 0_IP manage v Kbps v                                                                                                    |                                                                                                    |                                      |                                                                     |                         |
|                      |                                  |                                                                                                    |                                                                                                    |                                      |                                                                     |                         |

#### 3. Unfavorite

| 🕞 FS 55860-205Q \Xi                                        | Monitoring > SWITCH Overview                                                                                                    |                                                                                                    | 🗄 Config Wizard 👌 adm     |
|------------------------------------------------------------|----------------------------------------------------------------------------------------------------|----------------------------------------------------------------------------------------------------|---------------------------|
| Favorites 📀                                                |                                                                                                    |                                                                                                    |                           |
| Monitoring                                                 | Device Details                                                                                                    | Device Usage                                                                                                    |                           |
| Config >                                                   | SH GJPC135000034 Booted on 2022-07-18 16-30<br>MAC Address 64949903.70da System Time 2022-07-28 10-                                                                                                    | cPU Usage                                                                                                    | 10.1 %                    |
| <ul> <li>➡ Diagnosis →</li> <li>➡ Maintenance →</li> </ul> | Model \$5860-2050 Filmware Version \$5840. ECIC 4.9 CALIFORM 4.4 CALIFORM 4.4 CALIFOR | X Memory Usage                                                                                                    | 55.9%                     |
|                                                            | Device Port                                                                                                    | s? Selected 🗈 AG Port 🔳 Up 🔳 Shutdown                                                                                                    | SU VSL Port BFD Port      |
|                                                            |                                                                                                    | 1 1 4 720<br>11 4 720<br>11 4 720<br>11 4 720<br>11 4 720<br>11 4 720<br>11 2 3 4 400 Breator<br>10 4 70<br>10 4 70<br>1 |                           |
|                                                            | Port Role () Trunk Port () Routed Port                                                                                                    | Copper 📰 Fiber                                                                                                    | 40Gb 40Gb(Splited)        |
|                                                            | Traffic Summary Mg1/0_IP manage v Khps v                                                                                                    |                                                                                                    |                           |
|                                                            | Kops<br>300 -                                                                                                    |                                                                                                    | 🛢 Tx Traffic 🍵 Rx Traffic |

## Quick query menu

The system has more and more functions, and the quick query menu is convenient for users to quickly find the functions they want.

| <b>FS</b> 55860-205Q | Monitoring > SWITCH Overview                                                                                                    | Q DHCP Relay                        | 🗄 Config Wizard 🐥 admin   |
|----------------------|----------------------------------------------------------------------------------------------------|-------------------------------------|---------------------------|
| Favorites 2          |                                                                                                    | DHCP Settings                       |                           |
| Monitoring           | Device Details                                                                                                    | DHCP Relay                          | ^                         |
| ि Config →           | SN G1PC135000034 Booted on 2022-07-1816-30-49                                                                                                    | CPU Usage                           | 10.5 %                    |
| 🔄 Diagnosis 🔷        | Model/S5640-205Q Fritmante Version 5586/5051254(80151, Release(09182001) Uptime 4 d 18 h 16 min 12 s<br>Handwer Version 5580/5051254(80151, Release(09182001) Uptime 4 d 18 h 16 min 12 s | Memory Usage                        | 55.9%                     |
| A Maintenance        |                                                                                                    |                                     |                           |
|                      | Device Port                                                                                                    | Selected 🔟 AG Port 📕 Up 📕 Shutd     | own 🔲 VSL Port 📑 BFD Port |
|                      |                                                                                                    | 20 21 x ¥22 21 x ¥34 1 2 3 4 400 Be | aland                     |
|                      | Port Role (1) Trunk Port (1) Routed Port                                                                                                    | Copper 📰 Fiber                      | 40Gb 40Gb(Splited)        |
|                      | Traffic Summary Mg1/0_IP manage v Kbps v                                                                                                    |                                     | a sint                    |
|                      | 10ps                                                                                                    |                                     | Tx Traffic                |

## More functions of the system

1. Show current account

| e | FS      |       | osq 🚹       | Monitoring > SWITCH Overview |                                                             |                               |   | search term  | 🗄 Config Wizard 🐥 admin 🗸 |
|---|---------|-------|-------------|------------------------------|-------------------------------------------------------------|-------------------------------|---|--------------|---------------------------|
| • |         | :5 📿  |             |                              |                                                             |                               |   |              |                           |
|   | Monitor | ring  | >           | Device Details               |                                                             |                               | ^ | Device Usage | ~                         |
| 6 | Config  |       | 5           |                              | SN G1PC135000034                                            | Booted on 2022-07-18 16:30:49 |   | CPU Usage    | 10.5 %                    |
| ₿ |         |       | <b>&gt;</b> | Model55860-205Q              | Firmware Version 55860_FSO5 12.5(4)B0151, Release(09182801) | Uptime 4 d 18 h 16 min 40 s   |   | Memory Usage | 56.0%                     |
| R | Mainter | nance | <b>X</b>    |                              | Hardware Version 1.00                                       |                               |   |              |                           |

## 2. online service

Click on the online customer service on the page to jump to the online customer consultation question

| €FS 55860-205Q . | Monitoring > SWITCH Overview                                                                                 | Q Enter a search term                                                                                                    | 🗄 Config Wizard 👌 admin 🗠 |
|------------------|----------------------------------------------------------------------------------------------------|----------------------------------------------------------------------------------------------------|---------------------------|
| Favorites 2      |                                                                                                    |                                                                                                    | Online Service  Logout    |
| Monitoring       | Device Details                                                                                               | O Device Usage                                                                                                    |                           |
| Config >         | SN GIPC135000034 Booted on 2022-07-18 16:30:49<br>MCC Address 4494(9940.704a System Time 2022-07-23 10:47:51 | CPU Usage                                                                                                    | 9.1 %                     |
| 🔁 Diagnosis 🔷    | Model55860-205Q Firmware Version 55860_FS06 12.5(4)80151, Release(09182801) Uptime 4 d 18 h 17 min 03 s      | Memory Usage                                                                                                    | 56.0%                     |
| 🛱 Maintenance >  | Hardware Version 1.00                                                                                        |                                                                                                    |                           |
|                  | Device Port                                                                                                  | Selected 🔳 AG Port 🔳 Up 🔳 Shutdo                                                                                                    | wn 🔲 VSL Port 🔲 BFD Port  |
|                  |                                                                                                    | 12         31 ± ¥ 22         22 ± ¥ ¥ ¥         1         2         3         4         405 Brak           Y         A ¥         A ¥         Y         Y         Y         Z5           20         400         400         400         25 | ad                        |
|                  | Port Role                                                                                                    | Copper 📰 Fiber                                                                                                    | 40Gb 40Gb(Splited)        |
|                  | Traffic Summary Mg1/0_IP manage v Kbps v                                                                     |                                                                                                    |                           |
|                  |                                                                                                    |                                                                                                    | Tv Traffle  Rv Traffle    |

#### 3. Exit system

| <b>FS</b> 55860-205Q | C Enter a search term                                                                                          | 🗄 Config Wizard 📍 admin 🗡                          |
|----------------------|----------------------------------------------------------------------------------------------------|----------------------------------------------------|
| Favorites 2          |                                                                                                    | <ul> <li>Online Service</li> <li>Logout</li> </ul> |
| Monitoring           | Device Details ^ Devi                                                                                          | ce Usage                                           |
| Config →             | SN G1PC135000034 Booted on 2022-07-18 16:30:49 MAC Address 649419901 20da System Time 2022-07-23 10:48:30      | Isage 9.1 %                                        |
| 🔁 Diagnosis >        | ModelS5860-20SQ Firmware Version 55860_FSOS 12.5(4)B0151, Release(09182801) Uptime 4 d 18 h 17 min 42 s Memory | ry Usage 56.1%                                     |
| 🛱 Maintenance >      | Hardware Version 1.00                                                                                          |                                                    |
|                      | Device Port Selected AG Port                                                                                   | : Up 🖬 Shutdown 🗊 VSL Port 📑 BFD Port              |
|                      |                                                                                                    | 1 2 3 4 40G Breakout<br>25<br>40G                  |
|                      | Port Role 0 Trunk Port 0 Routed Port                                                                           | Copper Fiber 40Gb 🕂 40Gb(Splited)                  |
|                      | Traffic Summary Mg1/0_IP manage v Kbps v                                                                       |                                                    |

## 1.4 Open WEB Server

When the switch leaves the factory, the WEB service is turned on, and the default IP: 192.168.1.1

The following describes how to open it under CLI when the WEB service is closed.

| <b>Configuration item</b> | Related commands          |                  |  |
|---------------------------|---------------------------|------------------|--|
|                           | enable service web-server | Open WEB service |  |
| www.fs.com                |                           | 75               |  |
| Configure WEB server | ip address                        | Optional configuration IP address              |
|----------------------|-----------------------------------|------------------------------------------------|
|                      | webmaster level username password | Optional configuration, login account password |
|                      |                                   | information for WEB management                 |

### **Configuration method**

☆ Open WEB service

- ≓ Must be configured.
- $\Rightarrow$  Configure on the switch.

## ☆ Configure IP address

 $\Rightarrow$  Optional.

 $\stackrel{\scriptstyle }{
m M}$  Configure the account and password information for logging in to WEB management

≓ Optional.

÷ When the WEB service is turned on, the default administrator account admin/admin is created. The account password can be

modified.

### **Testing method**

Log in to the WEB interface through the set IP address and the account password of WEB management to check whether you can log in

normally.

#### **Related commands**

## ☆ Start WEB service

| [Command format]        | enable service web-server [ http   https   all ]                                                                                                    |
|-------------------------|----------------------------------------------------------------------------------------------------|
| [Parameter Description] | http   https   all: Open the corresponding service. http is to open HTTP service, https is to open HTTPS service, all is to open HTTP and HTTPS service at the same time. The default is to enable both HTTP and HTTPS services. |
| [Command Mode]          | Global mode                                                                                                    |

## ☆ Configure IP address

| [Command format]        | ip address ip-address ip-mask                              |
|-------------------------|------------------------------------------------------------|
| [Parameter Description] | <i>ip-address :</i> ip address<br><i>ip-mask :</i> Netmask |
| [Command Mode]          | Interface mode                                             |

# $\bigstar$ Configure the account and password information for logging in to WEB management

| [Command format]        | webmaster level privilege-level username name password { password [ 0   7 ] encrypted-passw                                |
|-------------------------|----------------------------------------------------------------------------------------------------|
| [Parameter Description] | privilege-level: User binding privilege level, divided into three levels: 0/1/2. The default super                         |
|                         | administrator account admin corresponds to level 0 permissions, and other manually created accounts correspond to level 1. |
|                         | name: The address of the static RP.                                                                                        |
|                         | password: Use ACL to limit the group address range of the static RP service. The default is to serve all                   |
|                         | groups.                                                                                                    |
|                         | $0 \mid 7$ : The encryption type of the password, 0 is no encryption, 7 is simple encryption. The default is 0.            |
|                         | encrypted-password: password text.                                                                                         |
| [Command Mode]          | Global mode                                                                                                    |
| [User guides]           | -                                                                                                    |

### **Configuration example**

## 

| [Configuration method] | Open WEB service                                                                              |
|------------------------|-----------------------------------------------------------------------------------------------|
|                        | • Configure the device management IP. The default management VLAN is VLAN 1. Configure the IP |
|                        | of VLAN 1. Ensure that the user PC can ping the management IP.                                |
|                        |                                                                                               |
|                        | FS# configure terminal                                                                        |
|                        | FS(config)#enable service web-server                                                          |
|                        | FS(config)# webmaster level 0 username test password test                                     |
|                        | FS(config)#interface vlan 1                                                                   |
|                        | FS(config-if-VLAN 1)#ip address 192.168.1.200 255.255.255.0                                   |
|                        | FS(config)# end                                                                               |
|                        |                                                                                               |
| [Testing method]       | View related commands through show running-config.                                            |
|                        | FS(config)#show running-config                                                                |
|                        | Building configuration                                                                        |
|                        | Current configuration : 6312 bytes                                                            |
|                        | !                                                                                             |
|                        | hostname FS                                                                                   |
|                        |                                                                                               |
|                        | 1                                                                                             |
|                        | !                                                                                             |
|                        | webmaster level 0 username test password test //WEB management authentication user name and   |
|                        | password, password encryption display                                                         |
|                        | http update mode auto-detect                                                                  |
|                        |                                                                                               |
|                        |                                                                                               |
|                        | !                                                                                             |
|                        | interface VLAN 1                                                                              |
|                        | ip address 192.168.1.200 255.255.255.0 //Device management IP                                 |
|                        | no shutdown                                                                                   |
|                        | !                                                                                             |
|                        | line con 0                                                                                    |
|                        | line vtv 0.4                                                                                  |
|                        |                                                                                               |
|                        | login                                                                                         |
|                        | 1                                                                                             |
|                        | !                                                                                             |
|                        | End                                                                                           |
|                        |                                                                                               |